# neµbeore

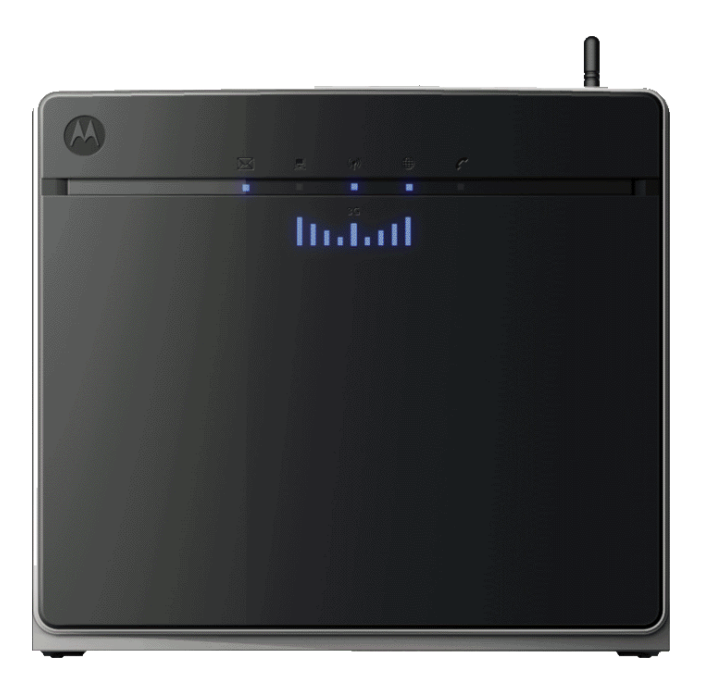

# Fixed Wireless Terminal

July 2010

MRV7517PW22-B1 FW R01

#### **Copyright Notice**

Copyright of all the contents and materials published in the manual is owned by Arcadyan. None of the materials provided on this manual may be duplicated, reproduced or transmitted, either partially or completely, in any form or by any means. 2010 Copyright Arcadyan Technology Corporation

#### Disclaimers

Arcadyan makes no warranty as to the materials and information in this manual, including representations of the materials or information. The materials or information are provided "as is". There are no implied warranties or conditions of merchantability, fitness for particular purpose or noninfringement. Arcadyan assumes no responsibility for the accuracy and completeness of the information. Arcadyan may change the materials or products mentioned therein at any time without notice. Arcadyan shall not be liable for any special, indirect or consequential damages, including, without limitation, damages resulting from use of or reliance on the information presented, loss of profits or revenues or costs.

#### Submission of Information

Except as otherwise agreed by Arcadyan in writing, any material, information or other communication you transmit or post to this manual will be deemed non-confidential and non-proprietary ("Non-confidential Information"). Arcadyan shall have no obligations with respect to the Non-confidential Information. Arcadyan will be free to copy, disclose, distribute, incorporate and otherwise use the Non-confidential Information and all data, images, sounds, text, and other things embodied therein for any and all commercial or non-commercial purposes.

Manufactured by Arcadyan Technology Corporation

4F No. 9 Park Avenue II, Hsinchu Science Park Hsinchu, Taiwan

#### **Trademarks:**

The Arcadyan brand name, logos, trademarks and service marks ("Trademark") used and displayed in this manual are registered and unregistered trademark of Arcadyan. Arcadyan is not granting you a license to use them in any way or function.

Other product and company names are trademarks or registered trademarks of their respective holders.

# Table of Contents

| CHAPTER 1 | Introduction                         | 1  |
|-----------|--------------------------------------|----|
|           | About the Broadband Router           | 1  |
|           | Features and Benefits                |    |
|           | Applications                         | 3  |
| CHAPTER 2 | Installation                         | 5  |
|           | Hardware Installation                | 5  |
|           | Package Contents                     | 5  |
|           | System Requirements                  | 6  |
|           | Hardware Description                 | 7  |
|           | ISP Settings                         | 11 |
|           | Connect the System                   | 11 |
|           | Software Installation                | 13 |
|           | Configuring Client PC                | 13 |
|           | Window XP                            | 14 |
|           | Window Vista                         | 14 |
|           | Macintosh Computer                   | 17 |
| CHAPTER 3 | Web Management                       |    |
|           | Navigating the Web Browser Interface | 19 |
|           | Making Configuration Changes         |    |
|           | Start                                | 20 |
|           | Status                               |    |
|           | WLAN                                 |    |
|           |                                      |    |

|                        | LAN                                                        |
|------------------------|------------------------------------------------------------|
| D                      | ata                                                        |
|                        | Firewall                                                   |
|                        | DNS & DDNS                                                 |
|                        | NAT                                                        |
|                        | Wireless                                                   |
| E                      | xtras                                                      |
|                        | HSPA Modem                                                 |
|                        | Password Settings                                          |
|                        | Time Settings                                              |
|                        | Remote Management                                          |
|                        | Firmware Upgrade                                           |
|                        | Diagnostic Utility                                         |
|                        | Reboot                                                     |
|                        | UPnP                                                       |
| Product Specifications | s75                                                        |
| Compliance             |                                                            |
|                        | Federal Communication Commission Interference Statement 79 |

# CHAPTER 1 Introduction

Thank you for your purchase of the Fixed Wireless Terminal. We are proud to provide you with a powerful yet simple communication device for connecting your local area network (LAN) to the Internet. For those who want to surf the Internet in the most secure way, this Broadband Router provides a convenient and powerful solution. The Broadband Router also enables service providers to provide their residential and small office home office (SOHO) customers with 3G mobile phone service as well as the high-quality VoIP service using traditional analog telephones and fax machines.

# About the Broadband Router

The Broadband Router provides Internet access to multiple users by sharing a single-user account. It provides many secure and cost-effective functions. It is simple to configure and can be up and running in minutes. Support is provided for both wired and wireless devices. The Broadband Router is compatible with 3GPP UMTS/HSPA+ and compliant with IEEE 802.11n specification while maintaining full backwards compatibility with the IEEE 802.11b/g standards. This wireless networking standard utilizes advanced MIMO (multiple-in, multiple-out) technology to deliver incredible speed and range. With wireless speeds up to 300Mbps - five times faster than 802.11g, the Broadband Router provides sufficient bandwidth to listen to digital music, play online games, transfer large files and surf the Internet simultaneously. This device also provides wireless security via Wired Equivalent Privacy (WEP), Wi-Fi Protected Access (WPA) and WPA2 encryption, and MAC address filtering.

# Features and Benefits

- HSPA+ (High-Speed Packet Access) embedded for using mobile RAN (Radio Access Network)
- WCDMA/HSPA as primary radio access and GSM/GPRS/EDGE as fall-back
- Supports CSoHS (Circuit-Switched voice service over HSPA) air interface of improving data and voice service system capacity.
- IEEE802.11n compliant
- Wireless speeds up to 300 Mbps
- Increased speed and coverage up to 15 times the speed of IEEE 802.11g
- Fully backwards compatible with 802.11b/g wireless networks
- Allows you to stream HD video, listen to digital music, play online games, transfer large files, make VoIP calls and surf the Internet simultaneously
- Wi-Fi Multimedia (WMM) for wireless quality-of-service
- Local network connection via a 10/100 Mbps Ethernet port
- DHCP for dynamic IP configuration, and DNS for domain name mapping
- Firewall with Stateful Packet Inspection, client privileges, intrusion detection, and NAT
- NAT also enables multi-user Internet access via a single user account, and virtual server functionality (providing protected access to Internet services such as web, FTP, email, and Telnet)

- VPN transparent pass-through (IPSec-ESP Tunnel mode, L2TP, PPTP)
- User-definable application sensing tunnel supports applications requiring multiple connections
- Easy setup through a web browser on any operating system that supports TCP/IP
- Compatible with all popular Internet applications

# **Applications**

Many advanced networking features are provided by this Broadband Router:

• Wired and Wireless LAN

The Broadband Router provides connectivity to 10/100 Mbps devices, and wireless connection speed up to 300 Mbps. This router is fully compliant with specifications defined in IEEE 802.11b, IEEE 802.11g and IEEE 802.11n draft v2.0 standards, making it easy to create a network in small offices or homes.

• Internet Access

This device UMTS (Universal Mobile Telecommunication System) interface for your Internet connection.

• Shared IP Address

The Broadband Router provides Internet access for up to 253 users via a single shared IP address. Using only one ISP account, multiple users on your network can browse the web at the same time.

• Virtual Server

If you have a fixed IP address, you can set the Broadband Router to act as a virtual host for network address translation. Remote users access various services at your site using a constant IP address. Then, depending on the requested service (or port number), the Broadband Router can route the request to the appropriate server (at another internal IP address). This secures your network from direct attack by hackers, and provides more flexible management by allowing you to change internal IP addresses without affecting outside access to your network.

• DMZ Host Support

Allows a networked computer to be fully exposed to the Internet. This function is used when NAT and firewall security prevent an Internet application from functioning correctly.

• Security

The Broadband Router supports security features that deny Internet access to specified users, or filter all requests for specific services that the administrator does not want to serve. The Broadband Router's firewall also blocks common hacker attacks, including IP Spoofing, Land Attack, Ping of Death, IP with zero length, Smurf Attack, UDP port loopback, Snork Attack, TCP null scan, and TCP SYN flooding. WPA/WPA2, IEEE802.1x, WEP, SSID, and MAC filtering provide security over the wireless network.

# CHAPTER 2 Installation

Before installing the Broadband Router, verify that you have all the items listed under "Package Contents." If any of the items are missing or damaged, contact your local distributor. Also be sure that you have all the necessary cabling before installing the Broadband Router. After installing the Broadband Router, refer to "Web Management" on page 18 for detailed configuration.

# 

After unpacking the Broadband Router, check the contents of the box to be sure you have received the following components:

1.Fixed Wireless Terminal

- 2. Power adapter
- 3. One CAT-5 Ethernet cable (RJ-45)
- 4. One documentation CD

Immediately inform your dealer in the event of any incorrect, missing, or damaged parts. If possible, please retain the carton and original packing materials in case there is a need to return the product.

### System Requirements

To install and connect to the Broadband Router, you must have:

- 3G SIM card for UMTS (Universal Mobile Telecommunication System) connection.
- A computer with a CD-ROM drive.
- Windows 2000 or later, or Mac OS 9.x or later.
- An up to date web browser: Internet Explorer 5.5 or later, or
- Mozilla 1.7/Firefox 1.0 or later.

### Hardware Description

The Broadband Router connects to an Ethernet connection using it's RJ-45 LAN port. It can be connected directly to your PC or to a local area network using the Fast Ethernet LAN ports.

The Broadband Router contains an integrated modem and connects to the Internet or to a remote site using its RJ-11 port.

Data passing between devices connected to your local area network can run at up to 100 Mbps over the Fast Ethernet port and up to 300 Mbps over the built-in wireless access point.

The HSPA+ implementation of this Broadband Router offers 5.36 Mbps in the uplink and 7.2 Mbps in the downlink.

The Broadband Router includes an LED display on the front panel for system power and port indications that simplifies installation and network troubleshooting.

#### LED Indicators

The status LED indicators on the front panel are illustrated in the following figure and table.

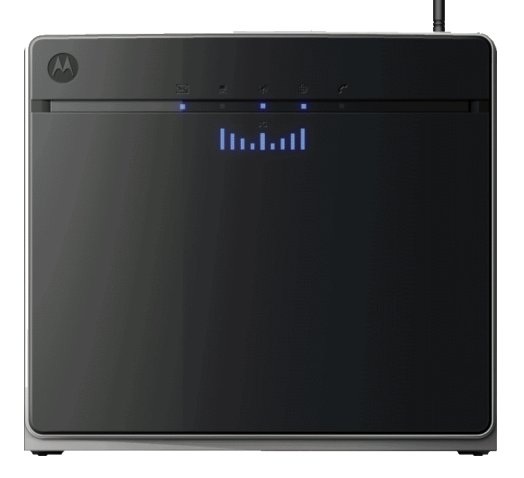

FIGURE 1. Front View

| The LED indicators on the top panel are illustrated by the following |
|----------------------------------------------------------------------|
| table.                                                               |

| LED                    | Status   | Description                                                  |  |
|------------------------|----------|--------------------------------------------------------------|--|
| Signal<br>Quality      | On       | Shows the strength of the connection of 3G mobile network.   |  |
| »<br>   <mark>.</mark> | Flashing | Browsing mobile network.                                     |  |
| Voice Mail             | Flashing | Got voice mail message.                                      |  |
| $\boxtimes$            | Off      | No message.                                                  |  |
| WAN                    | Flashing | The Broadband Router is establishing an mobile network link. |  |
|                        | Off      | No mobile network link.                                      |  |
| WLAN                   | On       | Wireless LAN (WLAN) link.                                    |  |
| (¶)                    | Flashing | The Broadband Router is sending or receiving data via WLAN.  |  |
|                        | Off      | No WLAN link.                                                |  |
| Internet               | On       | Internet connection is functioning correctly.                |  |
| B                      | Flashing | The Broadband Router is establishing an Internet link.       |  |
|                        | Off      | No Internet link.                                            |  |
| Phone Line             | On       | Telephone line is off-hook, i.e., call in progress.          |  |
| 0                      | Off      | Telephone line is on-hook. No call in progress.              |  |

The LAN port LED indicators on the rear panel are illustrated by the following table.

| LED     | Status   | Description                                |
|---------|----------|--------------------------------------------|
| LAN 1~4 | On       | Ethernet link.                             |
|         | Flashing | The LAN port is sending or receiving data. |
|         | Off      | No Ethernet link.                          |

#### **Network Connectivity**

The Broadband Router contains the following ports on the rear panel:

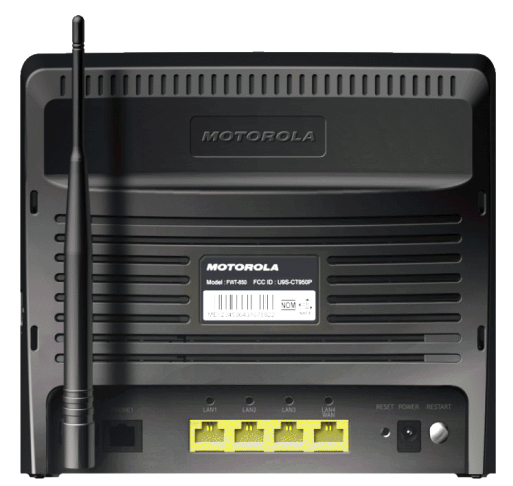

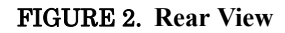

*Warning:* Using the wrong type of power adapter may cause damage.

The Broadband Router contains the following ports and buttons:

| Item       | Description            |
|------------|------------------------|
| Phone Port | RJ-11 voice interface. |

| LAN Ports        | Fast Ethernet ports (RJ-45). Connect devices on your local area network to these ports (i.e., a PC, hub, switch or IP set top box).                   |
|------------------|----------------------------------------------------------------------------------------------------|
| Reset Button     | Use this button to reset the power and restore the default factory settings. To reset without losing configuration settings, see "Reboot" on page 72. |
| Power Inlet      | Connect the included power adapter to this inlet.                                                                                                    |
| On/Off<br>Button | Press this button to power on/off the device.                                                                                                    |

#### SIM Card Slot

The embedde SIM card socket is located on the side panel as shown below. It supports push-in/push-out mechanism. It is easy to insert and to take out your SIM card by pressing the card into the slot.

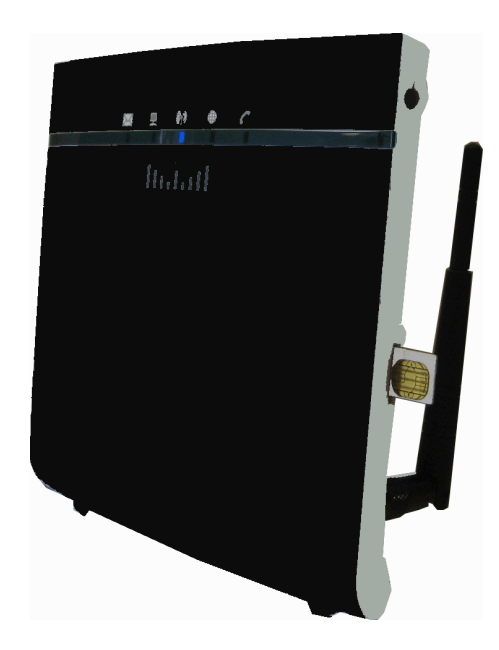

FIGURE 3. Side View

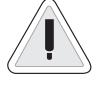

*Warning:* Be sure to insert the SIM card into the card socket **before** power on the Broadband Router.

### **ISP Settings**

Please collect the following information from your ISP before setting up the Broadband Router:

- ISP account user name and password
- PIN code and UMTS account information
- Protocol, encapsulation and VPI/VCI circuit numbers
- DNS server address
- IP address, subnet mask and default gateway (for fixed IP users only)

### Connect the System

The Broadband Router can be positioned at any convenient location in your office or home. No special wiring or cooling requirements are needed. You should, however, comply with the following guidelines:

- Keep the Broadband Router away from any heating devices.
- Do not place the Broadband Router in a dusty or wet environment.
- You should also remember to turn off the power, remove the power cord from the outlet, and keep your hands dry when you install the Broadband Router.

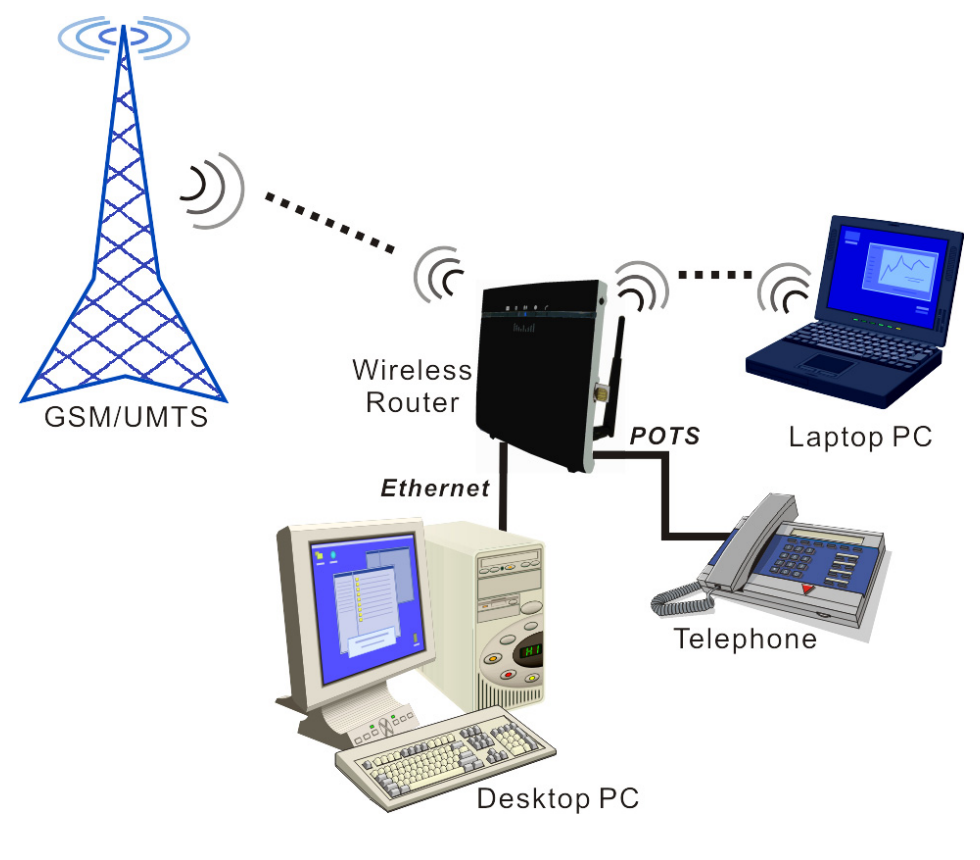

#### FIGURE 4. Application Diagram

#### Connect the Phone Line

Connect the phone line (RJ-11) cable from the port labelled Phone on the Broadband Router to your telephone. When inserting the plug, be sure the tab on the plug clicks into position to ensure that it is properly seated.

#### Attach to Your Network Using Ethernet Cabling

The four LAN ports on the Broadband Router auto-negotiate the connection speed to 10 Mbps or 100 Mbps, as well as the transmission mode to half duplex or full duplex.

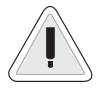

Warning: Do not plug a phone jack connector into an RJ-45 port. This may damage the Router.

Use RJ-45 cables to connect any of the four LAN ports on the Broadband Router to an Ethernet adapter on your PC. Otherwise, cascade any of the LAN ports on the Router to an Ethernet hub or switch, and then connect your PC or other network equipment to the hub or switch. When inserting an RJ-45 connector, be sure the tab on the connector clicks into position to ensure that it is properly seated.

Use 100-ohm shielded or unshielded twisted-pair cable with RJ-45 connectors for all Ethernet ports. Category 5 cable is recommended. Make sure each twisted-pair cable length does not exceed 100 meters (328 feet).

#### **Connect the Power Adapter**

Plug the power adapter into the power socket on the rear of the Broadband Router, and the other end into a power outlet.

In case of a power input failure, the Broadband Router will

Warning: keep your hands dry when vou install the Broadband Router.

automatically restart and begin to operate once the input power is restored.

# Software Installation

#### **Configuring Client PC**

After completing the hardware setup by connecting all your network devices, you need to configure your computer to connect to the Router.

Depending on your operating system, see:

"Window XP" on page 14,

"Window Vista" on page 14

"Macintosh Computer" on page 17

To access the Internet through the Router, you must configure the network settings of the computers in your LAN to use the same IP subnet as the Router. The default IP settings for the Router are:

IP address: 192.168.2.1

Subnet mask: 255.255.255.0

### Window XP

- 1. On the Windows desktop, click Start/Control Panel.
- 2. In the Control Panel window, click Network and Internet Connections.
- **3.** The Network Connections window will open. Double-click the connection for this device.
- 4. On the connection status screen, click Properties.
- 5. Double-click Internet Protocol (TCP/IP).
- 6. If Obtain an IP address automatically and Obtain DNS server address automatically are already selected, your computer is already configured for DHCP. If not, select this option.

| 🖉 😵 Connect to a network                                                                   |    |
|--------------------------------------------------------------------------------------------|----|
| This computer is connected to arcadyan.com.tw                                              |    |
|                                                                                            | 49 |
|                                                                                            |    |
| Windows cannot find any additional networks.                                               |    |
| View network computers and devices                                                         |    |
|                                                                                            |    |
|                                                                                            |    |
| Diagnose why Windows cannot find any additional networks<br>Set up a connection or network |    |
| Open Network and Sharing Center                                                            |    |
|                                                                                            |    |

Advanced...

Obtain an IP address auto Use the following IP address

Obtain DNS server address automatics
 Use the following DNS server addresse

#### Window Vista

- 1. On the Windows desktop, click Start/Connet To.
- 2. The Connect to a network window will open. Click **Open Network and Sharing Center**.
- 3. Click Manage network connections on the left menu bar of the screen.

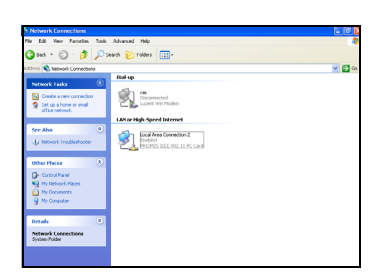

- **4.** The LAN or High-Speed Internet window will open. Double-click the connection for this device.
- 5. On the connection status screen, click Properties.
- 6. Double-click Internet Protocol (TCP/IP).
- 7. If Obtain an IPv6 address automatically and Obtain DNS server address automatically are already selected, your computer is already configured for DHCP. If not, select the options.

#### **Obtain IP Settings From Your Wireless Broadband Router**

Now that you have configured your computer to connect to your Router, it needs to obtain new network settings. By releasing old DHCP IP settings and renewing them with settings from your Router, you can verify that you have configured your computer correctly.

- 1. On the Windows desktop, click **Start/Programs/Accessories/ Command Prompt**.
- 2. In the Command Prompt window, type **ipconfig** /**release** and press the Enter key.
- **3.** Type **ipconfig** /**renew** and press the Enter key. Verify that your IP Address is now 192.168.2.xxx, your Subnet Mask is 255.255.255.0 and your Default Gateway is 192.168.2.1. These values confirm that your Wireless Broadband Router is functioning correctly.
- **4.** Type **exit** and press the Enter key to close the Command Prompt window.

Your computer is now configured to connect to the Router.

#### Manual TCP/IP Settings

- 1. Follow steps 1-5 in "Window XP" on page 14.
- 2. Select Use the following IP Address.
- Enter an IP address based on the default network 192.168.2.x (where x is between 2 and 254), and use 255.255.255.0 for the subnet mask. Use 192.168.2.1 for the Default gateway field.

| hanced |
|--------|
|        |

- 4. Select Use the following DNS server addresses.
- 5. Enter the IP address for the Wireless Broadband Router in the Preferred DNS server field. This automatically relays DNS requests to the DNS server(s) provided by your ISP. Otherwise, add a specific DNS server into the Alternate DNS Server field and click OK to close the dialog boxes.

Record the configured information in the following table.

TCP/IP Configuration Setting

IP Address\_\_\_\_.\_\_\_.

Subnet Mask\_\_\_\_.\_\_\_.

Preferred DNS Server\_\_\_.

Alternate DNS Server\_\_\_\_.\_\_\_.

Default Gateway\_\_\_\_.\_\_\_.

# **Macintosh Computer**

You may find that the instructions here do not exactly match your operating system. This is because these steps and screen shots were created using Mac OS 10.2. Mac OS 7.x and above are similar, but may not be identical to Mac OS 10.2.

Follow these instructions:

- 1. Pull down the Apple Menu . Click System Preferences.
- 2. Double-click the Network icon in the Systems Preferences window.
- **3.** If Using DHCP Server is already selected in the Configure field, your computer is already configured for DHCP. If not, select this option.
- 4. Your new settings are shown in the TCP/IP tab. Verify that your IP Address is now 192.168.2.xxx, your Subnet Mask is 255.255.255.0 and your Default Gateway is 192.168.2.1. These values confirm that your Wireless Broadband Router is functioning.
- 5. Close the Network window.

Now your computer is configured to connect to the Wireless Broadband Router.

#### **Disable HTTP Proxy**

You need to verify that the "HTTP Proxy" feature of your web browser is disabled. This is so that your browser can view the Router's HTML configuration pages. The following steps are for Internet Explorer.

#### Internet Explorer

- 1. Open Internet Explorer and click the Stop button. Click **Explorer**/ **Preferences**.
- 2. In the Internet Explorer Preferences window, under Network, select **Proxies**.
- 3. Uncheck all check boxes and click OK.

| 0                    | Netwo                        | rk                                  |           |
|----------------------|------------------------------|-------------------------------------|-----------|
|                      | Location: Automatio          | :                                   |           |
| Show: Built-in Ethen | net 📑                        |                                     |           |
|                      | TCP/IP PPPoE Ap              | pleTalk Proxies                     |           |
| Configure:           | Using DHCP                   | •                                   |           |
|                      |                              | DNS Servers                         | (Optional |
| IP Address:          | (Beneficial In: DMCB Course) |                                     |           |
| Subnet Mask:         | (nowned by brick server)     |                                     |           |
| Router:              |                              | Search Domains                      | (Optional |
| DHCP Client ID:      |                              |                                     |           |
|                      | (Optional)                   |                                     |           |
| Ethernet Address:    | 00:50:e4:00:2c:06            | Example: apple.com<br>earthlink.net |           |
|                      |                              |                                     |           |
| Click the lock to r  | revent further changes       | Report                              | Canaly    |
|                      | enanges.                     | Neven                               | white     |

# снартег з Web Management

After you have configured TCP/IP on a client computer, you can configure the Broadband Router using your web browser.

To access the Broadband Router's management interface, enter the default IP address in your web browser: <u>http://192.168.2.1</u>. Enter the user name and password, then click **Login**.

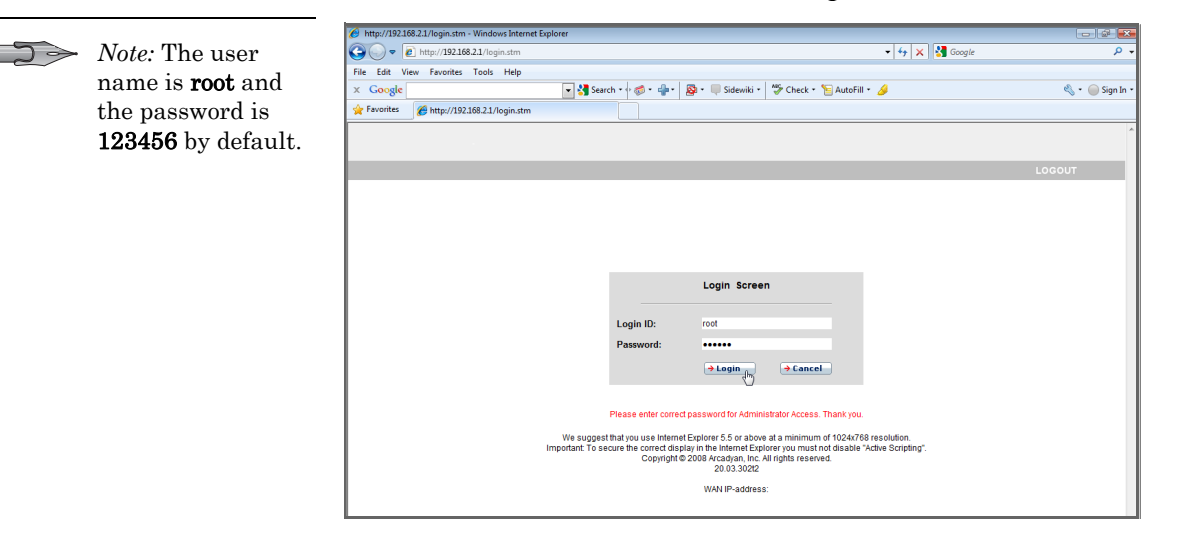

# Navigating the Web Browser Interface

The Broadband Router's management interface contains four main sections:

- Start (on page 20)
- Data (on page 35)
- Extras (on page 61)
- Logout click this to log out of the management interface.

| 🙆 http://192.168.2.1/index.stm - V | Vindows Internet Explorer                                                                                                    |                                                                                                    |                                                                                                    | - 2 -                                   |
|------------------------------------|----------------------------------------------------------------------------------------------------|----------------------------------------------------------------------------------------------------|----------------------------------------------------------------------------------------------------|-----------------------------------------|
| 🕒 🗢 🖉 http://192.168.2.            | 1/index.stm                                                                                                    |                                                                                                    | 🗕 😽 🗙 🚼 Google                                                                                                    | + م                                     |
| File Edit View Favorites T         | ools Help                                                                                                    |                                                                                                    |                                                                                                    |                                         |
| × Google 192.168.2.1               | 👻 🚼 Search 🔹                                                                                                    | 🖓 🔹 📲 🔹 👰 🔹 🔲 Sidewiki 🔹 🗳 Ch                                                                                               | eck + 🍗 AutoFill + 🌛 强 192.168.2.1                                                                                                    | 🔌 🔹 🧼 Sign In 🔹                         |
| 🙀 Favorites 🛛 😸 🔹 🏀 http://        | /192.168.2.1/inde 🗴 🌈 Internet Exp                                                                                                    | lorer cannot di                                                                                                    |                                                                                                    |                                         |
|                                    |                                                                                                    |                                                                                                    |                                                                                                    |                                         |
|                                    |                                                                                                    |                                                                                                    |                                                                                                    |                                         |
| START                              | DATA EXT                                                                                                    | RAS                                                                                                    |                                                                                                    | LOGOUT                                  |
| WLAN                               | Status                                                                                                    |                                                                                                    |                                                                                                    | Â                                       |
| LAN                                | You can use the Status screen to<br>to access your network, as well as<br>Current Time: 23.07.2010 (Eri)                                                                                                    | see the connection status for the router's W.<br>information on all DHCP client PCs current                                 | AN/LAN interfaces, firmware and hardware version number:<br>y connected to your network.                                                                                                    | s, any illegal attempts                 |
|                                    | UNTERNET<br>UMTS: CONNECTED<br>Operator: Chunghwa Telecom<br>Operator: Chunghwa Telecom<br>Uploat: 63K (Mps.<br>WAN IP: 116:510:231<br>Subnet Mask: 255:255:255<br>Generaty: 116:310:231<br>Secondary DNS: 168:95:192:1<br>→ Reconnect | GATEWAY<br>IP Address: 192 169 2.1<br>Subret Mark: 255 255 0<br>Di/CP Server: Enabled<br>UPAP: Enabled<br>Wireless: Enabled | INFORMATION           Numbers of DMCP clears: 0           Runtime of DMCP clears: 0           Boot Code Version: v1 05 00           LAN MAC Address: 88-52-04-FC-69           Wireless MAC Address: 88-52-04-FC-69           Wireless MAC Address: 08-52-04-FC-69           Wireless MAC Address: 08-52-04-FC-69           Ward MAC Address: 08-52-04-FC-69           Wireless MAC Address: 08-52-04-FC-69           Wireless MAC Address: 0-04           Steint Num. Jd25030011           UMTS-Stick           UMTS-Stick: DataCand Device           Firmware Version: 100611_GKRCCL M0 13 1           11 20101 Ld2:4202[Reless=-1un 1:2010 06:00           MEI: 353918030002162           MMS1: 465023301704607 | 0 17:08:01) E<br>compilation=Jun<br>00] |
|                                    | DHCP Client Log<br>View information on LAN DHCP cl                                                                                                    | ents recorded on the router.                                                                                                |                                                                                                    |                                         |
| Firmware Version:20.03.30212       |                                                                                                    |                                                                                                    | *                                                                                                    |                                         |

# Making Configuration Changes

Configurable parameters have a dialog box or a drop-down list. Once a configuration change has been made on a screen, click the **Apply** or **Save Settings** or **Next** button at the bottom of the screen to enable the new setting.

To ensure proper screen refresh after a command entry, be sure that Internet Explorer is configured as follows: Under the menu Tools/ Internet Options/General/Temporary Internet Files/Settings, the setting for Check for newer versions of stored pages should be Every visit to the page.

### Start

On the left-hand side of the screen, the first menu item is Start. Click on the **Start** menu, and the **Status** screen appears.

#### Status

The Status screen displays WAN/LAN connection status, firmware and hardware version numbers, illegal attempts to access your network, as well as information on DHCP clients. The security log may be saved to a file by clicking **Save** and choosing a location.

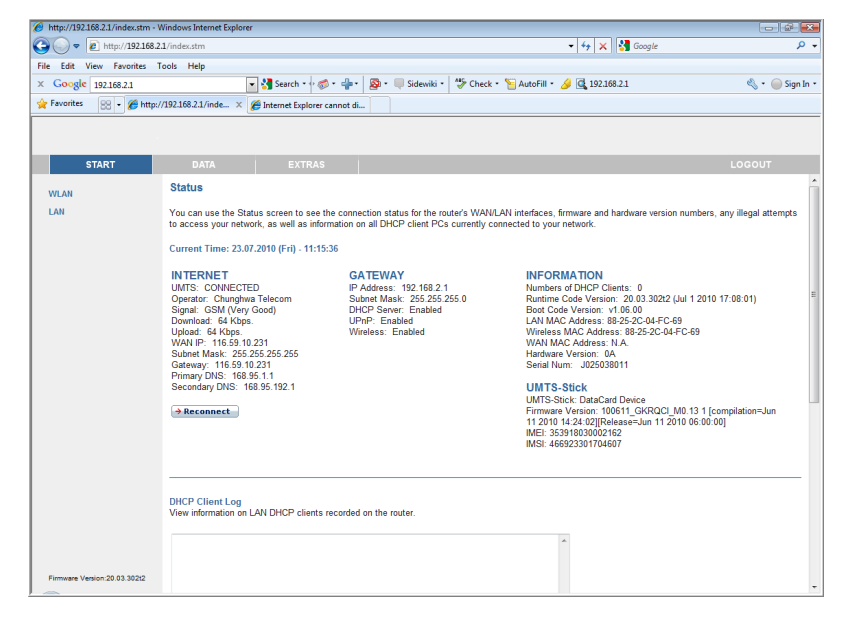

| 6 http://192.168.2.1/index.stm - 1 | Windows Internet Explorer                                                                 |                                                                                                    | - 5 💌           |
|------------------------------------|-------------------------------------------------------------------------------------------|----------------------------------------------------------------------------------------------------|-----------------|
| 🔾 🗢 🖉 http://192.168.2             | 1.1/index.stm                                                                             | 👻 🐓 🗙 🚰 Google                                                                                                  | + م             |
| File Edit View Favorites           | Fools Help                                                                                |                                                                                                    |                 |
| × Google 192.168.2.1               | 💽 🛂 Search + 🖓 🧔 + 🚽 🖓 + 🔲 Sidewiki + 🥙 Check + 🕈                                         | 🗟 AutoFill 🔹 🌽 🕵 192.168.2.1                                                                                    | 🔩 🔹 🥚 Sign In 🔹 |
| 🚖 Favorites 🛛 😢 🔹 🏀 http:/         | //192.168.2.1/inde × 🍘 Internet Explorer cannot di                                        |                                                                                                    |                 |
|                                    |                                                                                           |                                                                                                    |                 |
|                                    |                                                                                           |                                                                                                    |                 |
| START                              | DATA EXTRAS                                                                               |                                                                                                    | LOGOUT          |
|                                    |                                                                                           |                                                                                                    | *               |
| WLAN                               |                                                                                           | *                                                                                                    |                 |
| LAN                                |                                                                                           |                                                                                                    |                 |
|                                    |                                                                                           |                                                                                                    |                 |
|                                    |                                                                                           |                                                                                                    |                 |
|                                    |                                                                                           |                                                                                                    |                 |
|                                    | €                                                                                         | тарана и страна и страна и страна и страна и страна и страна и страна и страна и страна и страна и страна и стр |                 |
|                                    |                                                                                           |                                                                                                    |                 |
|                                    |                                                                                           |                                                                                                    |                 |
|                                    | View any attempts that have been made to gain access to your network.                     |                                                                                                    |                 |
|                                    |                                                                                           |                                                                                                    |                 |
|                                    | 07/23/2010 11:00:55 192.168.2.100 login success<br>07/23/2010 11:00:52 If(COM1) start PPP | <u>^</u>                                                                                                    |                 |
|                                    | 07/23/2010 11:00:51 Modem start to dial up<br>07/23/2010 11:00:51 UMTS Media Up !         |                                                                                                    |                 |
|                                    | 07/23/2010 11:00:51 UMTS Date/Time updated.                                               |                                                                                                    |                 |
|                                    |                                                                                           |                                                                                                    |                 |
|                                    |                                                                                           | -                                                                                                    | E               |
|                                    | 4                                                                                         | ь                                                                                                    |                 |
|                                    | A Save A Clear A Defrech                                                                  |                                                                                                    |                 |
|                                    |                                                                                           |                                                                                                    |                 |
|                                    |                                                                                           |                                                                                                    |                 |
|                                    |                                                                                           | ?                                                                                                    |                 |
| Firmware version:20.03.302t2       |                                                                                           |                                                                                                    | -               |

# WLAN

The Broadband Router operates as a wireless access point, allowing wireless computers to communicate with each other. To configure this function, you need to enable the wireless function, define the SSID and the security options.

| 6 http://192.168.2.1/index.stm - W | /indows Internet Explorer  |                                          |                                     |                              | - 4                         |
|------------------------------------|----------------------------|------------------------------------------|-------------------------------------|------------------------------|-----------------------------|
| 🕒 🗢 🖉 http://192.168.2.1           | 1/index.stm                |                                          |                                     | 🝷 👍 🗙 🚼 Google               | ۍ م                         |
| File Edit View Favorites To        | ools Help                  |                                          |                                     |                              |                             |
| × Google                           | - 2                        | Search • 🕂 🌮 📲 • 🛛 👰 • 🔲 Side            | ewiki • 🏻 🍄 Check • 🦌 AutoFill • 💡  | <i>§</i>                     | 🔦 🔹 🧼 Sign In 🔹             |
| 🔆 Favorites 🏾 🌈 http://192.168     | .2.1/index.stm             |                                          |                                     |                              |                             |
|                                    |                            |                                          |                                     |                              |                             |
|                                    |                            |                                          |                                     |                              |                             |
| START                              | DATA                       | EXTRAS                                   |                                     |                              | LOGOUT                      |
| WIAN                               | WLAN                       |                                          |                                     |                              |                             |
| » Settings                         | The Arcadvan-JAD suppo     | ts WI AN Standards with transmission     | rates up to 300 Mbit/s (802 11b/o/r | a) Devices can connect to th | e Arcadvan JAD wirelessly - |
| » Security                         | without the need for cable | 15.                                      |                                     | ,                            | ,,                          |
| LAN                                | WI AN Eurotion             | 0.0+ 0.0F                                |                                     |                              |                             |
|                                    | VIEAN I direction.         |                                          |                                     |                              |                             |
|                                    | SSID                       | WLAN                                     | (WLAN)                              |                              |                             |
|                                    |                            | WPA2 Only PSK                            |                                     |                              |                             |
|                                    | Network Security           | <ul> <li>Passphrase (min 8 cl</li> </ul> | naracters) 💿 Hex (64 digits)        |                              |                             |
|                                    |                            | 1                                        |                                     |                              |                             |
|                                    |                            |                                          |                                     |                              |                             |
|                                    |                            |                                          |                                     |                              |                             |
|                                    |                            |                                          | → Ap                                | ply → Cancel ?               |                             |
|                                    |                            |                                          |                                     |                              |                             |
|                                    |                            |                                          |                                     |                              |                             |
|                                    |                            |                                          |                                     |                              |                             |
|                                    |                            |                                          |                                     |                              |                             |
|                                    |                            |                                          |                                     |                              |                             |
|                                    |                            |                                          |                                     |                              |                             |
|                                    |                            |                                          |                                     |                              |                             |
|                                    |                            |                                          |                                     |                              |                             |
| Firmware Version:20.03.302t2       |                            |                                          |                                     |                              |                             |

| Parameter           | Description                                                                                                  |
|---------------------|----------------------------------------------------------------------------------------------------|
| SSID                | Specify a radio SSID (Service Set ID) to be used by<br>the Broadband Router and all of its wireless clients. |
|                     | <i>Note:</i> Configure all of its clients to the same values.                                                |
| Network<br>Security | • Pre-shared key type: Select the key type to Passphrase or Hex.                                             |
|                     | • Pre-shared Key: Enter the key here.                                                                        |

#### Settings

Specify a common radio channel and SSID (Service Set ID) for the Broadband Router, and all of its wireless clients. Be sure to configure all of its clients to the same values.

| 🕞 🗢 🙋 http://192.168        | 21/index.stm                                   | - 😽 🗙 🚱 Google                              |            |
|-----------------------------|------------------------------------------------|---------------------------------------------|------------|
| Edit View Favorites         | Tools Help                                     |                                             |            |
| Google                      | 💽 🚼 Search 🔹 🧒 🔹 🛖 •                           | 🔊 • 🔲 Sidewiki • 🏾 🍄 Check • 🣔 AutoFill • 🌽 | 🔌 🔹 🥥 Sign |
| Favorites 🏾 🏀 http://192.   | 68.2.1/index.stm                               |                                             |            |
|                             |                                                |                                             |            |
|                             |                                                |                                             |            |
| START                       | DATA EXTRAS                                    |                                             | LOGOUT     |
| VLAN                        | WLAN - Settings                                |                                             |            |
| Settings                    | You can change the following parameters of the | wireless network.                           |            |
| Security<br>Timer           |                                                |                                             |            |
| AN                          | SSID Broadcast                                 |                                             |            |
|                             | Wireless Mode                                  | Mixed 802.11n, 802.11g and 802.11b          |            |
|                             | Bandwidth                                      | 20/40MHz • (2010/40)                        |            |
|                             | Channel                                        | 6 V (Auto)                                  |            |
|                             | Extension Channel                              | (read)                                      |            |
|                             | Protected Made                                 |                                             |            |
|                             |                                                |                                             |            |
|                             | Separated ID Addresses                         |                                             |            |
|                             | for LAN and WLAN                               | OFF - (OFF)                                 |            |
|                             |                                                |                                             |            |
|                             |                                                | → Apply → Cancel ?                          |            |
|                             |                                                |                                             |            |
|                             |                                                |                                             |            |
|                             |                                                |                                             |            |
|                             |                                                |                                             |            |
|                             |                                                |                                             |            |
| irmware Version:20.03.302t2 |                                                |                                             |            |

| Parameter         | Description                                                                                                    |
|-------------------|----------------------------------------------------------------------------------------------------|
| SSID<br>Broadcast | Enable or disable the broadcasting of the SSID.<br>Disabling SSID broadcast will provide increased<br>security by hiding the SSID of your wireless network.                                                                                                    |
| Wireless Mode     | This device supports 11n, 11g and 11b wireless<br>networks. Make your selection depending on the type<br>of wireless network that you have. We recommend<br>using "Mixed (11n+11g+11b) mode" to provide<br>compatibility with 11n, 11b and 11g wireless clients. |
| Bandwidth         | Set the bandwidth to 20 MHz, or 20/40 MHz.                                                                                                    |

| Parameter                                        | Description                                                                                                    |
|--------------------------------------------------|----------------------------------------------------------------------------------------------------|
| Channel                                          | The radio channel used by the wireless Router and<br>its clients to communicate with each other. This<br>channel must be the same on the Router and all of its<br>wireless clients. The Router will automatically assign<br>itself a radio channel, or you may select one<br>manually. |
| Extension<br>Channe                              | Select the extension channel, if the bandwidth is set to $20/40$ MHz.                                                                                                    |
| Protected<br>Mode                                | Enabling this function to ensure the best<br>performance of your 11n throughput in case there is<br>a lot of interference from the 11g and 11b devices in<br>the wireless network.                                                                                                    |
| 802.11e/WMM<br>QoS                               | Enable or disable the use of QoS. The QoS (Quality of<br>Service) function allows you to differentiate WMM<br>(Wi-Fi Multimedia) traffic and provide it with high-<br>priority forwarding service                                                                                      |
| Separated IP<br>Addresses for<br>LAN and<br>WLAN | Enabling this function for automatically separating<br>the IP addresses for LAN and WLAN connections.                                                                                                    |

#### Security

To make your wireless network safe, you should turn on the security function. The Broadband Router supports WEP (Wired Equivalent Privacy), WPA (Wi-Fi Protected Access) and WPA2 security mechanisms. This Router also supports WPS (Wi-Fi Protected Setup).

| 6 http://192.168.2.1/index.stm - V  | Vindows Internet Explorer                                                                      |                                                                                                    |                                             | - 6                             |
|-------------------------------------|------------------------------------------------------------------------------------------------|----------------------------------------------------------------------------------------------------|---------------------------------------------|---------------------------------|
| 🕒 🗢 🖉 http://192.168.2              | 1/index.stm                                                                                    |                                                                                                    | 🔹 👍 🗙 🚼 Google                              | ۰ م                             |
| File Edit View Favorites T          | ools Help                                                                                      |                                                                                                    |                                             |                                 |
| × Google                            | 💽 🚼 Search 🔹 🛷 🦛 -                                                                             | 🛛 🔊 • 🔲 Sidewiki • 🛛 🍄 Check • 🧏 AutoFill •                                                             | 3                                           | 🔌 🔹 🥥 Sign In 🔹                 |
| 🚖 Favorites 🛛 🏀 http://192.16       | 8.2.1/index.stm                                                                                |                                                                                                    |                                             |                                 |
|                                     |                                                                                                |                                                                                                    |                                             |                                 |
|                                     |                                                                                                |                                                                                                    |                                             |                                 |
| START                               | DATA EXTRAS                                                                                    |                                                                                                    |                                             | LOGOUT                          |
| WLAN                                | WLAN - Security                                                                                |                                                                                                    |                                             |                                 |
| » Settings<br>» Security<br>» Timer | The Arcadyan-IAD can transmit your data secu<br>devices. You can choose the allowed security r | ely over the wireless network. Matching security m<br>nechanisms in this page and configure them in the | nechanisms must be setup on y<br>sub-pages. | your router and wireless client |
| LAN                                 | Enable WPS Function (                                                                          |                                                                                                    |                                             |                                 |
|                                     | WPS-PIN                                                                                        | → Start                                                                                                 |                                             |                                 |
|                                     | WPS-PIN for External Registrar                                                                 | 78149434 → Generate → Default                                                                           |                                             |                                 |
|                                     | Allowed Client Type:  WPA/WPA2  WF                                                             | A2 Only 💿 WPA Only 💿 WEP 💿 Disable                                                                      | ed (Disabled)                               |                                 |
|                                     | Authentication:                                                                                | 0 802.1X • PSK (PSK)                                                                                    |                                             |                                 |
|                                     |                                                                                                | (∌Au                                                                                                    | pjy → Cancel ?                              |                                 |
| Firmware Version:20.03.302t2        |                                                                                                |                                                                                                    |                                             |                                 |

Enable WPS Function: check this box to enable WPS. Enter the PIN in the **WPS-PIN** field, and click **Start** to establish WPS.

WPS-PIN for External Registrar: click Generate to create a new PIN.

Or you can click **Default** to restore the default PIN. Take this PIN you see on the screen, and enter it on the client side.

The following security options are available:

- WPA/WPA2
- WPA2 Only
- WPA Only
- WEP
- Disabled

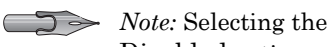

Disabled option will turn off the wireless security function. We suggest that you turn on the security function to protect your wireless communication. Authentication: this is the authentication method used by clients.

If the **Allowed Client Type** is set to WPA/WPA2 or WPA2 Only or WPA Only, then you should set the authentication to 802.1X or PSK.

WPA/WPA2, WPA2 Only, WPA Only (PSK)

Wi-Fi Protected Access (WPA) combines temporal key integrity protocol (TKIP) and 802.1X mechanisms. It provides dynamic key encryption and 802.1X authentication service.

Wi-Fi Protected Access 2 (WPA2) is a product certification that is available through the Wi-Fi Alliance. WPA2 certifies that wireless equipment is compatible with the IEEE 802.11i standard. The WPA2 product certification formally replaces Wired Equivalent Privacy (WEP) and the other security features of the original IEEE 802.11 standard. The goal of WPA2 certification is to support the additional mandatory security features of the IEEE 802.11i standard that are not already included for products that support WPA.

| Parameter      | Description                                                                                 |
|----------------|---------------------------------------------------------------------------------------------|
| Authentication | Choose 802.1X or Pre-shared Key to use as the authentication method.                        |
|                | 802.1X: for the enterprise network with a RADIUS server.                                    |
|                | Pre-shared key (PSK): for the SOHO network<br>environment without an authentication server. |

#### WPA/WPA2, WPA2 Only, WPA Only with 802.1X

If 802.1X is used in your network, you can configure the settings in this screen.

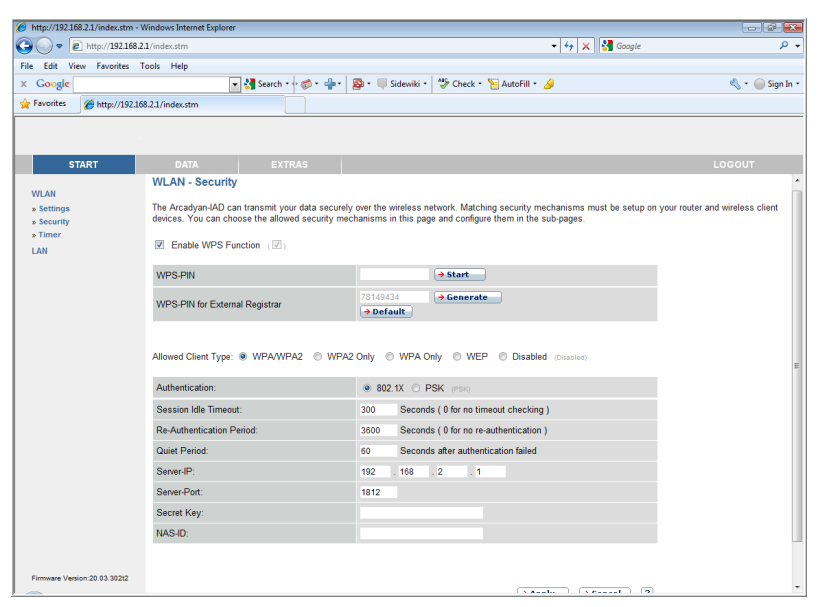

| Parameter                       | Description                                                                                                    |
|---------------------------------|----------------------------------------------------------------------------------------------------|
| Authentication                  | Choose 802.1X authentication option.                                                                                                    |
| Session Idle<br>timeout         | Defines a maximum period of time for which the connection is maintained during inactivity.                                                 |
| Re-<br>Authentication<br>Period | Defines a maximum period of time for which the<br>authentication server will dynamically re-assign a<br>session key to a connected client. |
| Quiet Period                    | Defines a maximum period of time for which the<br>Router will wait between failed authentications.                                         |
| Server IP                       | The IP address of your authentication server.                                                                                              |
| Server Port                     | The port used for the authentication service.                                                                                              |

| Parameter  | Description                                                              |
|------------|--------------------------------------------------------------------------|
| Secret Key | The secret key shared between the authentication server and its clients. |
| NAS-ID     | Defines the request identifier of the Network Access Server.             |

#### WEP-Dynamic

If you want to use WEP to protect your wireless network, you need to set the same parameters for the Router and all your wireless clients.

| 🖉 http://192.168.2.1/index.stm - V | Vindows Internet Explorer                        |                                                                          | - ÷ 🐱                           |
|------------------------------------|--------------------------------------------------|--------------------------------------------------------------------------|---------------------------------|
| 🕒 🗢 🖉 http://192.168.2.            | 1/index.stm                                      | 🗕 😽 🗙 🚱 Google                                                           | ۰ م                             |
| File Edit View Favorites T         | ools Help                                        |                                                                          |                                 |
| × Google                           | 💽 🚼 Search 🔹 🛷 🐲 📲 💡                             | 🔯 • 🔲 Sidewiki • 👹 Check • 🦉 AutoFill • 🌽                                | 🔦 🔹 🧼 Sign In 🔹                 |
| 👷 Favorites 🏾 🌈 http://192.168     | 3.2.1/index.stm                                  |                                                                          |                                 |
|                                    |                                                  |                                                                          |                                 |
|                                    |                                                  |                                                                          |                                 |
| START                              | DATA EXTRAS                                      |                                                                          | LOGOUT                          |
| WLAN                               | WLAN - Security                                  |                                                                          | Â                               |
| » Settings                         | The Arcadvan-IAD can transmit your data securely | over the wireless network. Matching security mechanisms must be setup on | your router and wireless client |
| » Security                         | devices. You can choose the allowed security mec | hanisms in this page and configure them in the sub-pages.                |                                 |
| LAN                                | Enable WPS Function ()                           |                                                                          |                                 |
|                                    |                                                  |                                                                          |                                 |
|                                    | WPS-PIN                                          | → Start                                                                  |                                 |
|                                    | WPS-PIN for External Registrar                   | 78149434 Generate                                                        |                                 |
|                                    |                                                  | - Detaur                                                                 |                                 |
|                                    |                                                  |                                                                          |                                 |
|                                    | Allowed Client Type:  WPA/WPA2  WPA2             | Only  ONLY  WEP  Disabled (Disabled)                                     | 1                               |
|                                    | WEP Mode:                                        | 64 bit      128 bit                                                      |                                 |
|                                    | Key Provisioning:                                | O Static Dynamic                                                         |                                 |
|                                    |                                                  |                                                                          |                                 |
|                                    | Session Idle Timeout:                            | 300 Seconds ( 0 for no timeout checking )                                |                                 |
|                                    | Re-Authentication Period:                        | 3600 Seconds ( 0 for no re-authentication )                              |                                 |
|                                    | Quiet Period:                                    | 60 Seconds after authentication failed                                   |                                 |
|                                    | Server-IP:                                       | 192 . 168 . 2 . 1                                                        |                                 |
|                                    | Server-Port:                                     | 1812                                                                     |                                 |
|                                    | Secret Key:                                      |                                                                          |                                 |
| Firmware Version:20.03.302t2       | NAS-ID:                                          |                                                                          |                                 |
|                                    |                                                  |                                                                          | -                               |

| Parameter           | Description                                         |
|---------------------|-----------------------------------------------------|
| WEP Mode            | Select 64-bit or 128-bit key to use for encryption. |
| Key<br>Provisioning | Select Dynamic to enable 802.1X function.           |

| Parameter                       | Description                                                                                                    |
|---------------------------------|----------------------------------------------------------------------------------------------------|
| Session Idle<br>timeout         | Defines a maximum period of time for which the connection is maintained during inactivity.                                                 |
| Re-<br>Authentication<br>Period | Defines a maximum period of time for which the<br>authentication server will dynamically re-assign a<br>session key to a connected client. |
| Quiet Period                    | Defines a maximum period of time for which the<br>Router will wait between failed authentications.                                         |
| Server IP                       | The IP address of your authentication server.                                                                                              |
| Server Port                     | The port used for the authentication service.                                                                                              |
| Secret Key                      | The secret key shared between the authentication server and its clients.                                                                   |
| NAS-ID                          | Defines the request identifier of the Network Access<br>Server.                                                                            |

#### WEP-Static

| 6 http://192.168.2.1/index.stm - 1   | Windows Internet Explorer                                                                                                    |                                           | - 4 -           |  |  |  |
|--------------------------------------|----------------------------------------------------------------------------------------------------|-------------------------------------------|-----------------|--|--|--|
| 🚱 🕞 🔻 🙋 http://192.168.2.1/index.stm |                                                                                                    | - 4 🗙 🚼 Google 🖉 🖓                        |                 |  |  |  |
| File Edit View Favorites             | Tools Help                                                                                                    |                                           |                 |  |  |  |
| × Google                             | 💽 😽 Search 🔹 🛷 🖉 📲 🔹                                                                                                    | 🔊 • 💚 Sidewiki • 🍼 Check • 🎦 AutoFill • 🌽 | 🖏 🔹 🥌 Sign In 🔹 |  |  |  |
|                                      |                                                                                                    |                                           |                 |  |  |  |
|                                      |                                                                                                    |                                           |                 |  |  |  |
| START                                | DATA EXTRAS                                                                                                    |                                           | LOGOUT          |  |  |  |
| WE AN                                | WLAN - Security                                                                                                    |                                           |                 |  |  |  |
| » Settings<br>» Security<br>» Timer  | The Arcadyan-IAD can transmit your data securely over the wireless network. Matching security mechanisms must be setup on your router and wireless client<br>devices. You can choose the allowed security mechanisms in this page and configure them in the sub-pages. |                                           |                 |  |  |  |
| LAN                                  | Enable WPS Function (                                                                                                    |                                           |                 |  |  |  |
|                                      | WPS-PIN                                                                                                    | → Start                                   |                 |  |  |  |
|                                      | WPS-PIN for External Registrar                                                                                                    | 78149434 → Generate<br>→ Default          |                 |  |  |  |
|                                      | Allowed Client Type: O WPAWPA2 O WPA2 Only O WPA Only O WPA Only O Disabled Constant                                                                                                    |                                           |                 |  |  |  |
|                                      | WEP Mode:                                                                                                    | 64 bit 128 bit                            |                 |  |  |  |
|                                      | Key Provisioning:                                                                                                    | Static      Dynamic                       |                 |  |  |  |
|                                      |                                                                                                    | ⇒Apply →Cancel (2)                        |                 |  |  |  |
| Firmware Version:20.03.302t2         |                                                                                                    |                                           |                 |  |  |  |

| Parameter           | Description                                                  |
|---------------------|--------------------------------------------------------------|
| WEP Mode            | Select 64-bit or 128-bit key to use for encryption.          |
| Key<br>Provisioning | Select Static if there is only one fixed key for encryption. |

#### Timer

You can also control the wireless function of the Broadband Router based on a time schedule.

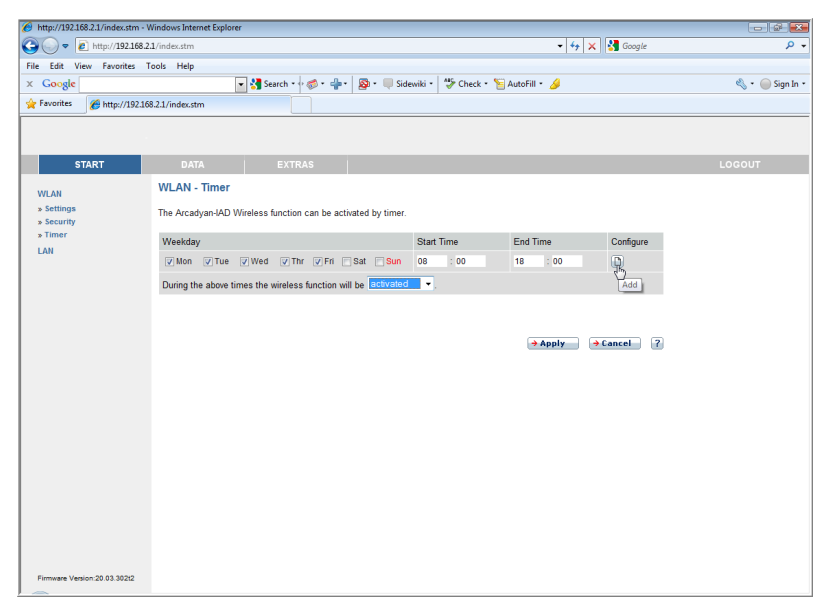

Check the day of the week, and enter the start/end time, and click on **Add/Configure** icon to set the schedule.

For the existing entry, you can edit the parameters, or delete that entry.

During the above times the wireless function will be:

- If you set this to **activated**, the wireless function will be on in the configured time schedule.
- If you select **deactivated**, the wireless function will then be off in that configured time period.

# LAN

The LAN settings screen allows you to change the default IP address of the Router and modify the DHCP server settings.

| http://192.168.2.1/index.stn                             | n - Windows Internet Explorer                                                       |                                                                                                    |                                                                                                   |
|----------------------------------------------------------|-------------------------------------------------------------------------------------|----------------------------------------------------------------------------------------------------|---------------------------------------------------------------------------------------------------|
| 🖉 🕞 🔻 🙋 http://192.10                                    | 58.2.1/index.stm                                                                    |                                                                                                    | <ul> <li></li></ul>                                                                               |
| ile Edit View Favorites<br>Google<br>Favorites Attp://19 | Tools Help  Clife.2.1/index.stm                                                     | - 💠 - 🔯 • 🔍 Sidewiki • 🛛 🍄 Check • 🐚 AutoFill •                                                                      | 🌛 🔌 🛶 Sign Iz                                                                                     |
|                                                          |                                                                                     |                                                                                                    |                                                                                                   |
| START                                                    | DATA EXTRAS                                                                         |                                                                                                    | LOGOUT                                                                                            |
| WLAN                                                     | LAN Settings                                                                        |                                                                                                    |                                                                                                   |
| EM                                                       | You can enable DHCP to dynamically all<br>to that you can assign static addresses f | ocate IP addresses to your client PCs, or configure filter<br>or certain clients. The DSL-Easy Box must have an IP a | ng functions based on specific clients or protocols. In addition<br>ddress for the local network. |
|                                                          | IP Address                                                                          | 192 . 168 . 2 . 1 (192.168.2                                                                                         |                                                                                                   |
|                                                          | IP Subnet Mask                                                                      | 255.255.255. 0 (255.255.0)                                                                                           |                                                                                                   |
|                                                          | Host Name                                                                           | easy.box (easy.box)                                                                                                  |                                                                                                   |
|                                                          | DHCP Server                                                                         |                                                                                                    |                                                                                                   |
|                                                          | DHCP Server Parameters                                                              | 102 168 2 100 100 100                                                                                                | 1401                                                                                              |
|                                                          | Address Pool End IP                                                                 | 192 168 2 199 199 199                                                                                                |                                                                                                   |
|                                                          | Lesse Time                                                                          | Forever                                                                                                    |                                                                                                   |
|                                                          | Domain Name                                                                         | (Contras)                                                                                                    |                                                                                                   |
|                                                          | Static DHCP                                                                         |                                                                                                    |                                                                                                   |
|                                                          | ID IP                                                                               | MAC Address                                                                                                    |                                                                                                   |
| Firmware Version:20.03.302t2                             | 1 0 0 0 0                                                                           | 00 : 00 : 00 : 00 : 00                                                                                               | : 00                                                                                              |
|                                                          |                                                                                     |                                                                                                    |                                                                                                   |
| orites 🌈 http://1 | 02.168.2.1/index.stm | ∑ 🚼 Search • 🖓 🛷 • 👘 • 💈 | 🕽 • 🔲 Sidewiki • 🛛 🍄 Check • 🧏 AutoFill • | ا الحج الحج الحج الحج الحج الحج الحج الح |
|-------------------|----------------------|--------------------------|-------------------------------------------|------------------------------------------|
| START             | DATA                 | EXTRAS                   |                                           | LOGOUT                                   |
| AN                | Domain Name          |                          |                                           |                                          |
|                   | Static DHCP          |                          |                                           |                                          |
|                   | ID IP                |                          | MAC Address                               |                                          |
|                   | 1 0 0                | .0 .0                    | 00 : 00 : 00 : 00 : 00                    | : 00                                     |
|                   | 2 0 .0               | .0.0                     | 00 : 00 : 00 : 00 : 00                    | : 00                                     |
|                   | 3 0 0                | .0.0                     | 00 : 00 : 00 : 00 : 00                    | : 00                                     |
|                   | 4 0 .0               | .0.0                     | 00 : 00 : 00 : 00 : 00                    | : 00                                     |
|                   | 5 0 .0               | .0.0                     | 00 : 00 : 00 : 00 : 00                    | : 00                                     |
|                   | 6 0 .0               | .0.0                     | 00 : 00 : 00 : 00 : 00                    | : 00                                     |
|                   | 7 0 .0               | .0.0                     | 00 : 00 : 00 : 00 : 00                    | : 00                                     |
|                   | 8 0 .0               | , 0 , 0                  | 00 : 00 : 00 : 00 : 00                    | : 00                                     |
|                   | 9 0 .0               | .0.0                     | 00 : 00 : 00 : 00 : 00                    | : 00                                     |
|                   | 10 0 0               | 0 0                      | 00 : 00 : 00 : 00 : 00                    | : 00                                     |
|                   |                      |                          |                                           |                                          |

| Parameter         | Description                                                          |
|-------------------|----------------------------------------------------------------------|
| LAN IP:           |                                                                      |
| IP Address        | The IP address of the Router.                                        |
| IP Subnet<br>Mask | The subnet mask of the Router.                                       |
| Host Name         | Enter the name of the Router.                                        |
| DHCP<br>Server    | Check this option to enable the DHCP server function on this Router. |

| Parameter                | Description                                                                                                    |  |  |  |  |  |  |  |
|--------------------------|----------------------------------------------------------------------------------------------------|--|--|--|--|--|--|--|
| DHCP Server Parameters:  |                                                                                                    |  |  |  |  |  |  |  |
| Address Pool<br>Start IP | Specify the start IP address of the DHCP pool. Do not<br>include the gateway address of the Router in the<br>client address pool. If you change the pool range,<br>make sure the first three octets match the gateway's<br>IP address, i.e., 192.168.2.xxx. |  |  |  |  |  |  |  |
| Address Pool<br>End IP   | Specify the end IP address of the DHCP pool.                                                                                                    |  |  |  |  |  |  |  |
| Lease Time               | Allows you to select a pre-defined lease time for IP<br>addresses assigned using DHCP. For home networks<br>this may be set to Forever, which means there is no<br>time limit on the IP address lease.                                                      |  |  |  |  |  |  |  |
| Domain<br>Name           | If your network uses a domain name, enter it here.<br>Otherwise, leave this field blank.                                                                                                    |  |  |  |  |  |  |  |
| Static DHCP              | You can assign a static IP to a certain MAC address<br>within your network. You can enter up to 10 entries<br>here in this table.                                                                                                    |  |  |  |  |  |  |  |

# Data

The Advanced configuration section, on the left-hand side displays the main menu and the right-hand side shows descriptive information.

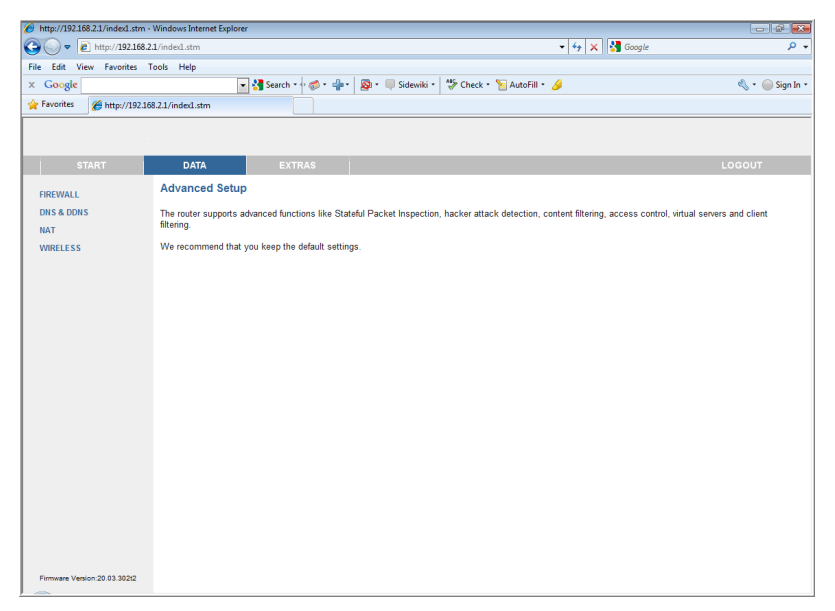

The Data section contains the following menu items as described in the following table.

| Parameter  | Description                                                                                                    |
|------------|----------------------------------------------------------------------------------------------------|
| WAN        | Specifies the Internet connection settings.                                                                                                    |
| Firewall   | Configures a variety of security and specialized<br>functions including: Access Control, URL blocking,<br>Internet access control scheduling, intruder detection<br>and DMZ. |
| SNMP       | Community string and trap server settings.                                                                                                    |
| DNS & DDNS | Configures the DNS and DDNS function.                                                                                                    |

| Parameter | Description                                                                     |
|-----------|---------------------------------------------------------------------------------|
| NAT       | Configures address mapping, virtual server and special applications.            |
| Wireless  | Configures the radio frequency, SSID, and security for wireless communications. |

## Firewall

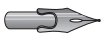

*Note:* The firewall does not significantly affect system performance, so we advise enabling the prevention features to protect your network. The firewall inspects packets at the application layer, maintains TCP and UDP session information including time-outs and the number of active sessions, and provides the ability to detect and prevent certain types of network attacks. Network attacks that deny access to a network device are called Denial-of-Service (DoS) attacks. DoS attacks are aimed at devices and networks with a connection to the Internet. Their goal is not to steal information, but to disable a device or network so users no longer have access to network resources.

| 6 http://192.168.2.1/index1.stm       | <ul> <li>Windows Internet Expl</li> </ul> | orer                               |                                     |                                               | - ÷ ×                         |
|---------------------------------------|-------------------------------------------|------------------------------------|-------------------------------------|-----------------------------------------------|-------------------------------|
| 😋 🔵 🗢 🙋 http://192.168.               | 2.1/index1.stm                            |                                    |                                     | 🝷 😽 🗙 🚼 Google                                | - م                           |
| File Edit View Favorites              | Tools Help                                |                                    |                                     |                                               |                               |
| × Google                              |                                           | 💌 🚰 Search 🔹 🕫 🖉 📲 🔹               | 🔊 • 🔲 Sidewiki • 🏾 🖑 Check • 🍾      | 🔄 AutoFill 🔹 🌽                                | 🔦 🔹 🥚 Sign In 🔹               |
| 🚖 Favorites 🛛 🌈 http://192.10         | 68.2.1/index1.stm                         |                                    |                                     |                                               |                               |
|                                       |                                           | · · · · ·                          |                                     |                                               |                               |
|                                       |                                           |                                    |                                     |                                               |                               |
| START                                 | DATA                                      | EXTRAS                             |                                     |                                               | LOGOUT                        |
| FIREWALL                              | Security Settin                           | ngs (Firewall)                     |                                     |                                               |                               |
| » Access Control<br>» MAC Filter      | The Device provide<br>common attacks.     | s extensive firewall protection by | y restricting connection parameters | to limit the risk of hacker attack, and defer | nding against a wide array of |
| Schedule Rule     Intrusion Detection | Enable Firew                              | all features ( 🗹 )                 |                                     |                                               |                               |
| DNS & DDNS                            |                                           |                                    |                                     |                                               |                               |
| NAT                                   |                                           |                                    |                                     |                                               |                               |
| WIRELESS                              |                                           |                                    |                                     | → Apply → Cancel ?                            |                               |
|                                       |                                           |                                    |                                     |                                               |                               |
|                                       |                                           |                                    |                                     |                                               |                               |
|                                       |                                           |                                    |                                     |                                               |                               |
|                                       |                                           |                                    |                                     |                                               |                               |
|                                       |                                           |                                    |                                     |                                               |                               |
|                                       |                                           |                                    |                                     |                                               |                               |
|                                       |                                           |                                    |                                     |                                               |                               |
|                                       |                                           |                                    |                                     |                                               |                               |
|                                       |                                           |                                    |                                     |                                               |                               |
| Firmware Version:20.03.302t2          |                                           |                                    |                                     |                                               |                               |

It also protects against the following DoS attacks: IP Spoofing, Land Attack, Ping of Death, IP with zero length, Smurf Attack, UDP port loopback, Snork Attack, TCP null scan and TCP SYN flooding.

The firewall function is enabled by default. This feature does not significantly affect system performance, so we advise leaving this function enabled to protect your network.

#### Access Control

| 6 http://192.168.2.1/index1.stm -                  | Windows Internet Explorer               |                                      |                          |                           |                                                                                                    | - 🗟 🎫                   |
|----------------------------------------------------|-----------------------------------------|--------------------------------------|--------------------------|---------------------------|----------------------------------------------------------------------------------------------------|-------------------------|
| 🕒 🗢 🖉 http://192.168.2.                            | 1/index1.stm                            |                                      |                          | - 4;                      | 🗙 🚼 Google                                                                                                    | ۍ م                     |
| File Edit View Favorites T                         | ools Help                               |                                      |                          |                           |                                                                                                    |                         |
| × Google                                           | - 3                                     | Search • 🖗 • 🐥 • 🔯 • 🔲 !             | iidewiki • 🍄 Check •     | 📔 AutoFill 🔹 🌛            |                                                                                                    | 🔌 🔹 🧼 Sign In 🔹         |
| 🚖 Favorites 🏾 🏀 http://192.168                     | 3.2.1/index1.stm                        |                                      |                          |                           |                                                                                                    |                         |
|                                                    |                                         |                                      |                          |                           |                                                                                                    |                         |
|                                                    |                                         |                                      |                          |                           |                                                                                                    |                         |
| START                                              | DATA                                    | EXTRAS                               |                          |                           |                                                                                                    | LOGOUT                  |
| FIREWALL                                           | Access Control                          |                                      |                          |                           |                                                                                                    |                         |
| » Access Control<br>» MAC Filter<br>» URL Blocking | Access Control allows use<br>filtering. | s to define the traffic type permitt | ed or not-permitted to W | 'AN port service. This pa | ge includes IP address fi                                                                                                    | itering and MAC address |
| » Schedule Rule<br>» Intrusion Detection           | Enable Filtering Funct                  | on (🗹)                               |                          |                           |                                                                                                    |                         |
| » DMZ<br>DNS & DDNS                                | Normal Filtering Table (up t            | o 10 computers):                     |                          |                           |                                                                                                    |                         |
| NAT                                                | Rule Description                        | Client PC IP Address                 | Client Service           | Schedule Rule             | Configure                                                                                                    |                         |
| WIRELESS                                           | No Valid Filtering Rule                 | 11                                   |                          |                           |                                                                                                    |                         |
|                                                    |                                         |                                      |                          |                           | - Changer and Changer and Chan |                         |
|                                                    |                                         |                                      |                          |                           | Add PC                                                                                                    |                         |
|                                                    |                                         |                                      |                          | → Apply                   | → Cancel ?                                                                                                    |                         |
|                                                    |                                         |                                      |                          |                           |                                                                                                    |                         |
|                                                    |                                         |                                      |                          |                           |                                                                                                    |                         |
|                                                    |                                         |                                      |                          |                           |                                                                                                    |                         |
|                                                    |                                         |                                      |                          |                           |                                                                                                    |                         |
|                                                    |                                         |                                      |                          |                           |                                                                                                    |                         |
|                                                    |                                         |                                      |                          |                           |                                                                                                    |                         |
|                                                    |                                         |                                      |                          |                           |                                                                                                    |                         |
|                                                    |                                         |                                      |                          |                           |                                                                                                    |                         |
| Firmware Version:20.03.302t2                       |                                         |                                      |                          |                           |                                                                                                    |                         |

The following items are displayed on the Access Control screen.

| Parameter                       | Description                                                       |
|---------------------------------|-------------------------------------------------------------------|
| Enable<br>Filtering<br>Function | Enables or disables the filtering function.                       |
| Normal<br>Filtering Table       | Displays the IP address (or an IP address range) filtering table. |

Click Add PC on the Access Control screen to view the following screen.

#### Access Control/Add PC

To create a new access control rule:

- 1. Click Add PC on the Access Control screen. The Access Control Add PC screen will appear.
- 2. Define the appropriate settings for client PC services.
- 3. Click **OK** and then click **SAVE SETTINGS** to save your settings.

| 6 http://192.168.2.1/index1.stm   | - Windows Internet Explorer                                                 |                                                                                                    |                                                                         | - 6 🗷                                                           |  |  |  |  |  |  |
|-----------------------------------|-----------------------------------------------------------------------------|----------------------------------------------------------------------------------------------------|-------------------------------------------------------------------------|-----------------------------------------------------------------|--|--|--|--|--|--|
| 😋 🔾 🗢 🙋 http://192.168.3          | 21/index1.stm                                                               |                                                                                                    | 🛨 😽 🗙 🚼 Google                                                          | Q                                                               |  |  |  |  |  |  |
| File Edit View Favorites          | Tools Help                                                                  |                                                                                                    |                                                                         |                                                                 |  |  |  |  |  |  |
| × Google                          | 👻 🚰 Search 🕶                                                                | 🔊 🛷 🔹 🕌 Sidewiki 🔹 🐡 Check 🔹 🦉 AutoFill 🔹                                                                                             | <i>§</i>                                                                | 🖏 🔹 🥚 Sign In                                                   |  |  |  |  |  |  |
| 🔆 Favorites 🌈 http://192.16       | 58.2.1/index1.stm                                                           |                                                                                                    |                                                                         |                                                                 |  |  |  |  |  |  |
|                                   |                                                                             |                                                                                                    |                                                                         |                                                                 |  |  |  |  |  |  |
| START                             | DATA EXTR                                                                   | AS                                                                                                    |                                                                         | LOGOUT                                                          |  |  |  |  |  |  |
|                                   | Access Control Add PC                                                       |                                                                                                    |                                                                         |                                                                 |  |  |  |  |  |  |
| * Access Control                  |                                                                             |                                                                                                    |                                                                         |                                                                 |  |  |  |  |  |  |
| » MAC Filter                      | This page allows users to define ser<br>you need to configure the URL addre | vice limitations of client PCs, including IP address, service typ<br>ess first on the "URL Blocking Site" page. For the scheduling fi | e and scheduling rule criteria. Fo<br>unction, you also need to configu | or the URL blocking function,<br>ure the schedule rule first on |  |  |  |  |  |  |
| » URL Blocking<br>» Schedule Rule | the "Schedule Rule" page.                                                   |                                                                                                    |                                                                         |                                                                 |  |  |  |  |  |  |
| » Intrusion Detection             | Client PC Description                                                       |                                                                                                    |                                                                         |                                                                 |  |  |  |  |  |  |
| DNS & DDNS                        | Client PC IP Address                                                        | 192.168.2. ~                                                                                                    |                                                                         |                                                                 |  |  |  |  |  |  |
| NAT                               | Scheduling Rule (Ref. Schedule<br>Rulo Page)                                |                                                                                                    |                                                                         |                                                                 |  |  |  |  |  |  |
| WIRELESS                          | rune i øgej                                                                 |                                                                                                    |                                                                         |                                                                 |  |  |  |  |  |  |
|                                   | Client PC Service:                                                          |                                                                                                    |                                                                         |                                                                 |  |  |  |  |  |  |
|                                   | Service Name                                                                | Detailed description                                                                                                    | Blocking                                                                |                                                                 |  |  |  |  |  |  |
|                                   | www                                                                         | HTTP, TCP Port 80, 3128, 8000, 8001, 8080                                                                                             |                                                                         |                                                                 |  |  |  |  |  |  |
|                                   | WWW with URL Blocking                                                       | HTTP (Ref. URL Blocking Site Page)                                                                                                    |                                                                         |                                                                 |  |  |  |  |  |  |
|                                   | Sending email                                                               | SMTP, TCP Port 25                                                                                                    |                                                                         |                                                                 |  |  |  |  |  |  |
|                                   | News Forums                                                                 | NNTP, TCP Port 119                                                                                                    |                                                                         |                                                                 |  |  |  |  |  |  |
|                                   | Receiving email                                                             | POP3, TCP Port 110                                                                                                    |                                                                         |                                                                 |  |  |  |  |  |  |
|                                   | Secure HTTP                                                                 | HTTPS, TCP Port 443                                                                                                    |                                                                         |                                                                 |  |  |  |  |  |  |
|                                   | File Transfer                                                               | FTP, TCP Port 21                                                                                                    |                                                                         |                                                                 |  |  |  |  |  |  |
|                                   | Telnet Service                                                              | TCP Port 23                                                                                                    |                                                                         |                                                                 |  |  |  |  |  |  |
|                                   | NetMeeting                                                                  | H.323, TCP Port 1720, 1503                                                                                                    | R                                                                       |                                                                 |  |  |  |  |  |  |
| Firmware Version:20.03.302t2      | DNS                                                                         | UDP Port 53                                                                                                    |                                                                         |                                                                 |  |  |  |  |  |  |

#### **MAC Filter**

The MAC Filter allows you to define what client PC's can access the Internet. When enabled only the MAC addresses defined in the MAC Filtering table will have access to the Internet. All other client devices will be denied access.

| http://192.168.2.1/index1.stm                                    | Windows             | Internet E                        | xplorer              |                                   |                           |                          |           |                                                                                                    |
|------------------------------------------------------------------|---------------------|-----------------------------------|----------------------|-----------------------------------|---------------------------|--------------------------|-----------|----------------------------------------------------------------------------------------------------|
| 🕞 🗢 🙋 http://192.168.                                            | 2.1/index1.s        | itm                               |                      |                                   |                           |                          |           | - 44 🗙 Google                                                                                                    |
| Edit View Favorites                                              | Tools He            | lp                                |                      |                                   |                           |                          |           |                                                                                                    |
| Google                                                           |                     |                                   | -                    | Search                            | • • 🛷 •                   | • <b>*</b> •             | S- 🗏      | iidewiki • 🏽 🍄 Check • 🧏 AutoFill • 🌽 🛛 🔍 🔍 🔍                                                                                          |
| Favorites 6 http://192.10                                        | 58.2.1/inde         | d.stm                             |                      |                                   |                           |                          |           |                                                                                                    |
|                                                                  |                     |                                   |                      |                                   |                           |                          |           |                                                                                                    |
| START                                                            | D                   | ATA                               |                      | EX                                | TRAS                      |                          |           | LOGOUT                                                                                                    |
|                                                                  | MAC                 | Filterin                          | g Tabl               | е                                 |                           |                          |           |                                                                                                    |
| Access Control     MAC Filter     URL Blocking     Schedule Rule | This se<br>will get | ction hel<br>denied a<br>AC Addre | ps provid<br>access. | de MAC F<br>This secu<br>trol ( ) | Filter con<br>unity featu | figuration<br>ire can si | . When er | abled, only MAC addresses configured will have access to your network. All other client device<br>o 32 devices and applies to clients. |
| Intrusion Detection<br>DMZ                                       | MAC F               | iltering T                        | able (up             | to 32 co                          | mputers)                  |                          |           |                                                                                                    |
| DNS & DDNS                                                       |                     |                                   |                      |                                   |                           |                          |           |                                                                                                    |
| TAN                                                              | DHCP                | Client Lis                        | st: ip=19            | 2.168.2.1                         | 100 name                  | =A04002                  | 5-PC2 🔻   | → Copy to 1 -                                                                                                    |
| WIRELESS                                                         | ID                  | MAC                               | Address              | 3                                 |                           |                          |           |                                                                                                    |
|                                                                  | 1                   | 00                                | : 19                 | : 21                              | : 43                      | : BE                     | : DD      |                                                                                                    |
|                                                                  | 2                   |                                   | :                    | 1                                 | :                         | 1                        | 1         |                                                                                                    |
|                                                                  | 3                   |                                   | :                    | 1                                 | :                         | 1                        | 1         |                                                                                                    |
|                                                                  | 4                   |                                   | :                    | 1                                 | :                         | 1                        | 1         |                                                                                                    |
|                                                                  | 5                   |                                   | :                    | 1                                 | :                         | 1                        | 1         |                                                                                                    |
|                                                                  | 6                   |                                   | 1                    | 1                                 | 1                         | 1                        | 1         |                                                                                                    |
|                                                                  | 7                   |                                   | :                    | 1                                 | :                         | 1                        | 1         |                                                                                                    |
|                                                                  | 8                   |                                   | :                    | 1                                 | :                         | 1                        | 1         |                                                                                                    |
|                                                                  | 9                   |                                   | 1                    | 1                                 | 1                         | 1                        | 1         |                                                                                                    |
|                                                                  | 10                  |                                   | :                    | 1                                 | :                         | 1                        | 1         |                                                                                                    |
|                                                                  | 11                  |                                   | :                    | 1                                 | :                         | 1                        | 1         |                                                                                                    |
| Firmware Version:20.03.302t2                                     | 12                  |                                   | 1                    | 1                                 | :                         | 1                        | 1         |                                                                                                    |

You can enter up to 32 MAC addresses in this table.

#### **URL Blocking**

The VoIP Router allows the user to block access to web sites from a particular PC by entering either a full URL address or just a keyword. This feature can be used to protect children from accessing violent or pornographic web sites.

| 6 http://192.168.2.1/index1.stm -        | Windows Internet Ex | plorer                                                                                                    | - 6 💌           |
|------------------------------------------|---------------------|----------------------------------------------------------------------------------------------------|-----------------|
| 🕒 🗢 🖉 http://192.168.2                   | 1/index1.stm        | - 👍 🗙 🚼 Google                                                                                                    | + م             |
| File Edit View Favorites 1               | ools Help           |                                                                                                    |                 |
| × Google                                 |                     | 🔽 🔧 Search 🕂 🛷 * 🐥 * 🔯 * 🔍 Sidewiki * 🥙 Check * 🤤 AutoFill * 🌽                                                           | 🔌 🔹 🥥 Sign In 🔹 |
| 👷 Favorites 🏾 🌈 http://192.16            | 8.2.1/index1.stm    |                                                                                                    |                 |
|                                          |                     |                                                                                                    |                 |
|                                          |                     |                                                                                                    |                 |
| START                                    | DATA                | EXTRAS                                                                                                    | LOGOUT          |
| FIREWALL                                 | URL Blockin         | g                                                                                                    | - Ĥ             |
| » Access Control                         | Disallowed Web      | Sites and Keywords.                                                                                                    |                 |
| » URL Blocking                           | You can block a     | ccess to certain Web sites from a particular PC by entering either a full URL address or just a keyword of the Web site. |                 |
| » Schedule Rule<br>» Intrusion Detection | The following LID   | La and knowned are blacked                                                                                               |                 |
| » DMZ                                    | The following OK    | blocked                                                                                                    | -               |
| DNS & DDNS                               | Rule Number         | URL / Keyword allowed                                                                                                    | -               |
| MIDELESS                                 | Site 1              |                                                                                                    |                 |
| WINCLE 33                                | Site 2              |                                                                                                    |                 |
|                                          | Site 3              |                                                                                                    |                 |
|                                          | Site 4              |                                                                                                    |                 |
|                                          | Site 5              |                                                                                                    |                 |
|                                          | Site 6              |                                                                                                    |                 |
|                                          | Site 7              |                                                                                                    |                 |
|                                          | Site 8              |                                                                                                    |                 |
|                                          | Site 9              |                                                                                                    |                 |
|                                          | Site 10             |                                                                                                    |                 |
|                                          | Site 11             |                                                                                                    |                 |
|                                          | Site 12             |                                                                                                    |                 |
|                                          | Site 13             |                                                                                                    |                 |
| Firmware Version:20.03.302t2             | Site 14             |                                                                                                    | -               |

To configure the URL Blocking feature, use the table below to specify the web sites (www.somesite.com) and/or keywords you want to filter on your network.

To complete this configuration, you will need to create or modify an access rule in "Access Control" on page 37. From the Access Control, Add PC section, check the option for **WWW with URL Blocking** in the Client PC Service table to filter out the web sites and keywords selected.

You can define up to 30 sites here.

#### Schedule Rule

| 6 http://192.168.2.1/index1.stm - | Windows Internet Explorer |                              |                                               |                   | - 2 -           |
|-----------------------------------|---------------------------|------------------------------|-----------------------------------------------|-------------------|-----------------|
| 🕒 🔾 🗢 🖻 http://192.168.2          | 21/index1.stm             |                              |                                               | 🝷 😽 🗙 🚼 Google    | + م             |
| File Edit View Favorites          | Tools Help                |                              |                                               |                   |                 |
| X Google                          |                           | Search • 🖓 🌍 • 👘 • 🛓         | 🔋 • 💚 Sidewiki • 🍞 Check • 🎦 AutoFill •       | · 🌽               | 🖏 🔹 🥥 Sign In 🔹 |
| ravontes // http://192.10         | x8.2.1/index1.stm         |                              |                                               |                   |                 |
|                                   |                           |                              |                                               |                   |                 |
| START                             | DATA                      | EXTRAS                       |                                               |                   | LOGOUT          |
| FIREWALL                          | Schedule Rule             |                              |                                               |                   |                 |
| » Access Control<br>» MAC Filter  | This page defines sched   | ule rule names and activates | s the schedule for use in the "Access Control | " page.           |                 |
| » URL Blocking<br>» Schedule Rule | Schedule Rule Table (up   | to 10 rules):                |                                               |                   |                 |
| » Intrusion Detection             | Rule Name                 | Rule Comment                 |                                               | Configure         |                 |
| DNS & DDNS                        | No Valid Schedule Rule    |                              |                                               |                   |                 |
| NAT                               |                           |                              |                                               | 9                 |                 |
| WIRELESS                          |                           |                              |                                               | Add Schedule Rule |                 |
|                                   |                           |                              |                                               |                   |                 |
|                                   |                           |                              | ÷1                                            | Apply → Cancel ?  |                 |
|                                   |                           |                              |                                               |                   |                 |
|                                   |                           |                              |                                               |                   |                 |
|                                   |                           |                              |                                               |                   |                 |
|                                   |                           |                              |                                               |                   |                 |
|                                   |                           |                              |                                               |                   |                 |
|                                   |                           |                              |                                               |                   |                 |
|                                   |                           |                              |                                               |                   |                 |
|                                   |                           |                              |                                               |                   |                 |
|                                   |                           |                              |                                               |                   |                 |
| Firmware Version:20.03.302t2      |                           |                              |                                               |                   |                 |

You may filter Internet access for local clients based on rules.

Each access control rule may be activated at a scheduled time. Define the schedule on the Schedule Rule screen, and apply the rule on the Access Control screen.

### Edit Schedule Rule

You can create and edit schedule rules on this screen.

| 6 http://192.168.2.1/index1.stm | - Windows Internet Expla | rer                        |                                     | - 2 🔀           |
|---------------------------------|--------------------------|----------------------------|-------------------------------------|-----------------|
| 🕒 🗢 🖉 http://192.168.           | 2.1/index1.stm           |                            | 🗸 🍫 🗙 🚱 Google                      | + ٩             |
| File Edit View Favorites        | Tools Help               |                            |                                     |                 |
| × Google                        |                          | 💽 🛃 Search 🔹 🧔 🐑 👘 🔹 🧕 🐑 💭 | Sidewiki 🔹 🍄 Check 🔹 🧏 AutoFill 👻 🌽 | 🔦 🔹 🥥 Sign In 🔹 |
| 🔆 Favorites 🌈 http://192.1      | 68.2.1/index1.stm        |                            |                                     |                 |
|                                 |                          |                            |                                     |                 |
|                                 |                          |                            |                                     |                 |
| START                           | DATA                     | EXTRAS                     |                                     | LOGOUT          |
| FIREWALL                        | Edit Schedule            | Rule                       |                                     |                 |
| » MAC Filter                    | Name                     |                            |                                     |                 |
| » URL Blocking                  | Comment                  |                            |                                     |                 |
| » Intrusion Detection<br>» DMZ  | Activate Time Perio      | d:                         |                                     |                 |
| DNS & DDNS                      | Week Day                 | Start Time (hh:mm)         | End Time (hh:mm)                    |                 |
| NAT                             | Every Day                |                            | :                                   |                 |
| WIRELESS                        | Monday                   |                            | :                                   |                 |
|                                 | Tuesday                  |                            |                                     |                 |
|                                 | Wednesday                |                            | :                                   |                 |
|                                 | Thursday                 |                            | :                                   |                 |
|                                 | Friday                   |                            |                                     |                 |
|                                 | Saturday                 |                            | :                                   |                 |
|                                 | Sunday                   |                            | :                                   |                 |
|                                 |                          |                            |                                     |                 |
|                                 |                          |                            |                                     |                 |
|                                 |                          |                            | → Apply → Cancel ?                  |                 |
|                                 |                          |                            |                                     |                 |
|                                 |                          |                            |                                     |                 |
| Firmware Version:20.03.302t2    |                          |                            |                                     |                 |

- 1. Click Add Schedule Rule icon on the Schedule Rule screen. The Edit Schedule Rule screen will appear.
- 2. Define the appropriate settings for a schedule rule.
- 3. Click Apply to save your settings.

#### **Intrusion Detection**

The Broadband Router's firewall inspects packets at the application layer, maintains TCP and UDP session information including timeouts and number of active sessions, and provides the ability to detect and prevent certain types of network attacks such as Denial-of-Service (DoS) attacks.

| 6 http://192.168.2.1/index1.stm | Windows Internet Explorer                                                          |                                                                                  | - 4 🐱                           |
|---------------------------------|------------------------------------------------------------------------------------|----------------------------------------------------------------------------------|---------------------------------|
| 🕒 🗢 🖉 http://192.168.2          | 2.1/index1.stm                                                                     | - 😽 🗙 🚱 Google                                                                   | ۍ م                             |
| File Edit View Favorites        | Tools Help                                                                         |                                                                                  |                                 |
| × Google                        | 💌 🔧 Search 🔹 🧒 🐑 🚽 😨 Shar                                                          | re 🔹 🗣 🔍 Sidewiki 🔹 🍄 Check 🔹 🔚 Translate 🔹 📔 AutoFill 🔹 🌽                       | 🔦 🔹 🥚 Sign In 🔹                 |
| 🚖 Favorites 🛛 🌈 http://192.10   | 38.2.1/inded.stm                                                                   |                                                                                  |                                 |
|                                 |                                                                                    |                                                                                  |                                 |
|                                 |                                                                                    |                                                                                  |                                 |
| START                           | DATA EXTRAS                                                                        |                                                                                  | LOGOUT                          |
| WAN                             | Intrusion Detection                                                                |                                                                                  | Â                               |
| FIREWALL                        | When the SPI (Stateful Packet Inspection) firewall feature                         | is enabled, all packets can be blocked. Stateful Packet Inspection (SPI)         | allows full support of          |
| » Access Control                | different application types that are using dynamic port nun<br>from the local LAN. | nbers. For the applications checked in the list below, the Device will supp      | ort full operation as initiated |
| » URL Blocking                  | The Device formall and black common backet effects in                              | Indian ID Constant Land Attack, Disc of Darah, ID with over langth, Count        |                                 |
| » Schedule Rule                 | loopback, Snork Attack, TCP null scan, and TCP SYN flor                            | oding. Populing, Land Attack, Ping of Death, IP with Zero length, Smun<br>oding. | E                               |
| » DMZ                           | Intrusion Detection Feature:                                                       |                                                                                  |                                 |
| SNMP                            |                                                                                    |                                                                                  |                                 |
| DNS & DDNS                      | SPI and Anti-DoS firewall protection                                               |                                                                                  |                                 |
| NAT                             | RIP defect                                                                         |                                                                                  |                                 |
| WIRELESS                        | Discard Ping To WAN Interface                                                      |                                                                                  |                                 |
|                                 | Stateful Packet Inspection:                                                        |                                                                                  |                                 |
|                                 |                                                                                    |                                                                                  |                                 |
|                                 | Packet Fragmentation                                                               |                                                                                  |                                 |
|                                 | TCP Connection                                                                     |                                                                                  |                                 |
|                                 | UDP Session                                                                        |                                                                                  |                                 |
|                                 | FTP Service                                                                        |                                                                                  |                                 |
|                                 | H.323 Service                                                                      |                                                                                  |                                 |
|                                 | TFTP Service                                                                       |                                                                                  |                                 |
|                                 | When backers attempt to enter your network, we can aler                            | t you by e-mail-                                                                 |                                 |
| Firmware Version:20.03.302      | when nations accomplies oncer your network, we can also                            | you by o mail.                                                                   |                                 |
| _                               | Your F-mail Address                                                                | 0                                                                                | ٣                               |

| http://192.168.2.1/index1.stm - | Windows Internet Explorer                                                                                                    |                                 |               |
|---------------------------------|----------------------------------------------------------------------------------------------------|---------------------------------|---------------|
| → → 100 mttp://192.168.2        | :1/index1.stm                                                                                                    | - 4 X Google                    | . م           |
| File Edit View Favorites        | fools Help                                                                                                    | an Albert Statement A           |               |
| A Enumiter                      | Search The State of the State of the State o | ewiki * Viceck * 🚪 Autorill * 🌽 | n 🧠 🔍 Sign In |
| ravontes enttp://192.10         | s.2.1/indexi.stm                                                                                                    |                                 |               |
|                                 |                                                                                                    |                                 |               |
| START                           | DATA EXTRAS                                                                                                    |                                 | LOGOUT        |
| FIREWALL                        | When backers attempt to enter your network we can alert you                                                                                                    | by e-mail:                      |               |
| » Access Control                |                                                                                                    |                                 |               |
| » MAC Filter<br>» URL Blocking  | Your E-mail Address                                                                                                    |                                 |               |
| » Schedule Rule                 | SMTP Server Address                                                                                                    |                                 |               |
| » DMZ                           | POP3 Server Address                                                                                                    |                                 |               |
| DNS & DDNS                      | User name                                                                                                    |                                 |               |
| NAT                             | Password                                                                                                    |                                 |               |
| WIRELESS                        | Connection Policy:                                                                                                    |                                 |               |
|                                 | Fragmentation half-open wait                                                                                                    | 10 Secs (10)                    |               |
|                                 | TCP SYN wait                                                                                                    | 30 secs (30)                    |               |
|                                 | TCP FIN wait                                                                                                    | 5 Secs (8)                      |               |
|                                 | TCP connection idle timeout                                                                                                    | 3600 secs (3000)                |               |
|                                 | UDP session idle timeout                                                                                                    | 120 secs (120)                  |               |
|                                 | H.323 data channel idle timeout                                                                                                    | 180 Secs (180)                  |               |
|                                 | DoS Detection Criteria:                                                                                                    |                                 |               |
|                                 |                                                                                                    |                                 |               |
|                                 | Total incomplete TCP/UDP sessions HIGH                                                                                                    | 300 session (300)               |               |
|                                 | Total incomplete TCP/UDP sessions LOW                                                                                                    | 250 session (250)               |               |
| Firmware Version:20.03.302t2    | Incomplete TCP/UDP sessions (per min) HIGH                                                                                                    | 250 session (250)               |               |
|                                 | Incomplete TCP/UDP sessions (per min) LOW                                                                                                    | 200 session (200)               |               |

Network attacks that deny access to a network device are called DoS attacks. DoS attacks are aimed at devices and networks with a connection to the Internet. Their goal is not to steal information, but to disable a device or network so users no longer have access to network resources.

The Broadband Router protects against DoS attacks including: Ping of Death (Ping flood) attack, SYN flood attack, IP fragment attack (Teardrop Attack), Brute-force attack, Land Attack, IP Spoofing attack,  $\rm IP$  with zero length, TCP null scan (Port Scan Attack), UDP port loopback, Snork Attack.

| 6 http://192.168.2.1/index1.stm                   | - Windows Internet Explorer                                     |                          |                     | - \$ ×                                |
|---------------------------------------------------|-----------------------------------------------------------------|--------------------------|---------------------|---------------------------------------|
| 😋 🔾 🗢 🙋 http://192.168                            | .2.1/inded.stm                                                  |                          | - 🦘 🗙 Google        | - م                                   |
| File Edit View Favorites  × Google                | Tools Help                                                      | ki • 🏾 🏇 Check • 🧏 AutoF | ill • 🌽             | 🖏 • 🥥 Sign In •                       |
|                                                   |                                                                 |                          |                     |                                       |
| START                                             | DATA EXTRAS                                                     |                          |                     | LOGOUT                                |
| FIREWALL                                          | TCP connection idle timeout                                     | 3600                     | SECS (3000)         | · · · · · · · · · · · · · · · · · · · |
| » Access Control                                  | UDP session idle timeout                                        | 120                      | Secs (120)          |                                       |
| » URL Blocking                                    | H.323 data channel idle timeout                                 | 180                      | SECS (180)          |                                       |
| » Schedule Rule<br>» Intrusion Detection<br>» DMZ | DoS Detection Criteria:                                         |                          |                     |                                       |
| DNS & DDNS                                        | Total incomplete TCP/UDP sessions HIGH                          | 300                      | session (300)       |                                       |
| NAT                                               | Total incomplete TCP/UDP sessions LOW                           | 250                      | session (250)       |                                       |
| WIRELESS                                          | Incomplete TCP/UDP sessions (per min) HIGH                      | 250                      | session (250)       |                                       |
|                                                   | Incomplete TCP/UDP sessions (per min) LOW                       | 200                      | session (200)       |                                       |
|                                                   | Maximum incomplete TCP/UDP sessions number<br>from same host    | 60                       | (60)                |                                       |
|                                                   | Incomplete TCP/UDP sessions detect sensitive<br>time period     | 1000                     | <b>msec.</b> (1000) |                                       |
|                                                   | Maximum half-open fragmentation packet number<br>from same host | 30                       | (30)                |                                       |
|                                                   | Half-open fragmentation detect sensitive time period            | 10000                    | msec. (10000)       |                                       |
|                                                   | Flooding cracker block time                                     | 300                      | SOCS (300)          |                                       |
|                                                   |                                                                 |                          |                     | E                                     |
|                                                   |                                                                 | ĺ                        | → Apply → Cancel ?  |                                       |
| Firmware Version:20.03.302t2                      |                                                                 |                          |                     | -                                     |

| Parameter                                            | Defaults | Description                                                                                                    |
|------------------------------------------------------|----------|----------------------------------------------------------------------------------------------------|
| Enable SPI and<br>Anti-DoS<br>firewall<br>protection | Yes      | The Intrusion Detection feature of the<br>Router limits the access of incoming<br>traffic at the WAN port. When the<br>Stateful Packet Inspection (SPI) feature<br>is turned on, all incoming packets are<br>blocked except those types marked with a<br>check in the Stateful Packet Inspection<br>section at the top of the screen. |

| Parameter                     | Defaults | Description                                                                                                    |
|-------------------------------|----------|----------------------------------------------------------------------------------------------------|
| Stateful Packet<br>Inspection |          | This option allows you to select different<br>application types that are using dynamic<br>port numbers. If you wish to use Stateful<br>Packet Inspection (SPI) for blocking<br>packets, click on the Yes radio button in the<br>"Enable SPI and Anti-DoS firewall<br>protection" field and then check the<br>inspection type that you need, such as<br>Packet Fragmentation, TCP Connection,<br>UDP Session, FTP Service, H.323 Service,<br>and TFTP Service.                                                                                                    |
|                               |          | It is called a "stateful" packet inspection<br>because it examines the contents of the<br>packet to determine the state of the<br>communication; i.e., it ensures that the<br>stated destination computer has previously<br>requested the current communication. This<br>is a way of ensuring that all<br>communications are initiated by the<br>recipient computer and are taking place<br>only with sources that are known and<br>trusted from previous interactions. In<br>addition to being more rigorous in their<br>inspection of packets, stateful inspection<br>firewalls also close off ports until a<br>connection to the specific port is requested. |
|                               |          | When particular types of traffic are<br>checked, only the particular type of traffic<br>initiated from the internal LAN will be<br>allowed. For example, if the user only<br>checks FTP Service in the Stateful Packet<br>Inspection section, all incoming traffic will<br>be blocked except for FTP connections<br>initiated from the local LAN.                                                                                                    |

| Parameter                       | Defaults     | Description                                                                                                    |  |  |  |
|---------------------------------|--------------|----------------------------------------------------------------------------------------------------|--|--|--|
| Hacker Preventi                 | on Feature   |                                                                                                    |  |  |  |
| Discard Ping<br>from WAN        | Discard      | Prevents a ping on the Router's WAN port from being routed to the network.                                                                                                    |  |  |  |
| RIP Defect Enabled              |              | If the router does not reply to an IPX R<br>request packet, it will stay in the input<br>queue and not be released. Accumulate<br>packets could cause the input queue to<br>fill, causing severe problems for all<br>protocols. Enabling this feature preven<br>the packets accumulating. |  |  |  |
| When hackers a email            | ttempt to er | nter your network, we can alert you by                                                                                                    |  |  |  |
| Your E-mail<br>Address          |              | Enter your email address.                                                                                                    |  |  |  |
| SMTP Server<br>Address          |              | Enter your SMTP server address (usually<br>the part of the email address following<br>the "@" sign).                                                                                                    |  |  |  |
| POP3 Server<br>Address          |              | Enter your POP3 server address (usually<br>the part of the email address following<br>the "@" sign).                                                                                                    |  |  |  |
| User Name                       |              | Enter your email account user name.                                                                                                    |  |  |  |
| Password                        |              | Enter your email account password.                                                                                                    |  |  |  |
| Connection Polic                | сy           |                                                                                                    |  |  |  |
| Fragmentation<br>half-open wait | 10 secs      | Configures the number of seconds that a<br>packet state structure remains active.<br>When the timeout value expires, the<br>router drops the unassembled packet,<br>freeing that structure for use by another<br>packet.                                                                  |  |  |  |

| Parameter                                          | Defaults              | Description                                                                                                    |
|----------------------------------------------------|-----------------------|----------------------------------------------------------------------------------------------------|
| TCP SYN wait                                       | 30 secs               | Defines how long the software will wait<br>for a TCP session to reach an established<br>state before dropping the session. |
| TCP FIN wait                                       | 5 secs                | Specifies how long a TCP session will be<br>managed after the firewall detects a FIN-<br>exchange.                         |
| TCP connection idle timeout                        | 3600 secs<br>(1 hour) | The length of time for which a TCP session will be managed if there is no activity.                                        |
| UDP session<br>idle timeout                        | 30 secs               | The length of time for which a UDP session will be managed if there is no activity.                                        |
| H.323 data<br>channel idle<br>timeout              | 180 secs              | The length of time for which an H.323 session will be managed if there is no activity.                                     |
| DoS Detect Crite                                   | ria                   |                                                                                                    |
| Total incomplete<br>TCP/UDP<br>sessions HIGH       | 300<br>sessions       | Defines the rate of new unestablished sessions that will cause the software to <i>start</i> deleting half-open sessions.   |
| Total incomplete<br>TCP/UDP<br>sessions LOW        | 250<br>sessions       | Defines the rate of new unestablished sessions that will cause the software to <i>stop</i> deleting half-open sessions.    |
| Incomplete TCP/<br>UDP sessions<br>(per min.) HIGH | 250<br>sessions       | Maximum number of allowed incomplete<br>TCP/UDP sessions per minute.                                                       |
| Incomplete TCP/<br>UDP sessions<br>(per min.) LOW  | 200<br>sessions       | Minimum number of allowed incomplete<br>TCP/UDP sessions per minute.                                                       |

| Parameter                                                                 | Defaults       | Description                                                                              |
|---------------------------------------------------------------------------|----------------|------------------------------------------------------------------------------------------|
| Maximum<br>incomplete TCP/<br>UDP sessions<br>number from<br>same host    | 30             | Maximum number of incomplete TCP/<br>UDP sessions from the same host.                    |
| Incomplete TCP/<br>UDP sessions<br>detect sensitive<br>time period        | 900<br>msecs   | Length of time before an incomplete TCP/<br>UDP session is detected as incomplete.       |
| Maximum half-<br>open<br>fragmentation<br>packet number<br>from same host | 20             | Maximum number of half-open<br>fragmentation packets from the same<br>host.              |
| Half-open<br>fragmentation<br>detect sensitive<br>time period             | 10000<br>msecs | Length of time before a half-open<br>fragmentation session is detected as half-<br>open. |
| Flooding cracker<br>block time                                            | 300 secs       | Length of time from detecting a flood attack to blocking the attack.                     |

#### DMZ

| Contraction in the second second | 68.2.1/index1.stm        |                               |                                 |                        |                            |                   |               | - 47 🗙 🚦         | Google          |                               |
|----------------------------------|--------------------------|-------------------------------|---------------------------------|------------------------|----------------------------|-------------------|---------------|------------------|-----------------|-------------------------------|
| Edit View Favorites              | Tools Help               |                               |                                 |                        |                            |                   |               |                  |                 |                               |
| Google                           |                          | -                             | Search •                        | • 🛷 • 🚽                | 📲 🛛 🔊 🔹 🔲 Sidewiki -       | Check • 1         | 🗧 AutoFill 🔹  | 3                |                 | 🔌 • 🔘 Sig                     |
| avorites 🏾 🏉 http://19           | 2.168.2.1/index1.s       | tm                            |                                 |                        |                            |                   |               |                  |                 |                               |
|                                  |                          |                               |                                 |                        |                            |                   |               |                  |                 |                               |
|                                  |                          |                               |                                 |                        |                            |                   |               |                  |                 |                               |
| START                            | DAT                      | A                             | EXT                             | RAS                    |                            |                   |               |                  |                 | LOGOUT                        |
| REWALL                           | DMZ(De                   | emilitarize                   | d Zone)                         |                        |                            |                   |               |                  |                 |                               |
| Access Control                   | If you have              | e a local clie                | nt PC that c                    | annot run a            | an Internet application pr | operly from behir | nd the NAT fi | rewall, then you | can open the cl | lient up to unrestricted two- |
| MAC Filter                       | way Intern               | iet access b                  | y defining a                    | Virtual DM             | IZ Host.                   |                   |               |                  |                 |                               |
| Schedule Rule                    | 🗔 Enab                   | le DMZ Fun                    | ction ( 🔲 )                     |                        |                            |                   |               |                  |                 |                               |
| Intrusion Detection              | 13                       |                               |                                 |                        |                            |                   |               |                  |                 |                               |
| DMZ<br>NS & DDNS                 | Multiple P<br>must set a | 'Cs can be e<br>a static IP a | xposed to the<br>ddress for the | e Internet 1<br>at PC. | for two-way communicat     | ions e.g. Interne | t gaming, vid | eo conferencing, | or VPN connect  | ctions. To use the DMZ, you   |
| AT                               |                          |                               |                                 |                        |                            |                   |               |                  |                 |                               |
| VIRELESS                         | F                        | Public IP Add                 | iress                           |                        |                            | Client PC IP Add  | dress         |                  |                 |                               |
|                                  | 1. 0                     | .0.0.0                        |                                 |                        |                            | 192.168.2.0       |               |                  |                 |                               |
|                                  | 2. 0                     | 0.0                           | . 0                             | . 0                    |                            | 192.168.2.0       |               |                  |                 |                               |
|                                  | 3. 0                     | 0.0                           | . 0                             | . 0                    |                            | 192.168.2.0       |               |                  |                 |                               |
|                                  | 4. 0                     | . 0                           | . 0                             | 0                      |                            | 192.168.2.0       |               |                  |                 |                               |
|                                  | 5. 0                     | 0                             | . 0                             | . 0                    |                            | 192.168.2.0       |               |                  |                 |                               |
|                                  | 6. 0                     | 0                             | . 0                             | 0                      |                            | 192.168.2.0       |               |                  |                 |                               |
|                                  |                          |                               |                                 | 0                      |                            | 192 168 2 0       |               |                  |                 |                               |
|                                  | 7. 0                     | . 0                           | . 0                             |                        |                            | 102.100.2.0       |               |                  |                 |                               |
|                                  | 7. 0                     | .0                            | . 0                             | . 0                    |                            | 192.168.2.0       |               |                  |                 |                               |
|                                  | 7. 0<br>8. 0             | .0                            | . 0                             | . 0                    |                            | 192.168.2.0       |               |                  |                 |                               |
|                                  | 7. 0<br>8. 0             | . 0                           | . 0                             | . 0                    |                            | 192.168.2.0       |               |                  |                 |                               |
|                                  | 7. 0<br>8. 0             | .0                            | . 0                             | . 0                    |                            | 192.168.2.0       |               | onlu 🕽 🗘 Ca      | neat 2          |                               |

If you have a client PC that cannot run an Internet application properly from behind the firewall, you can open the client up to unrestricted twoway Internet access. Enter the IP address of a DMZ (Demilitarized Zone) host on this screen. Adding a client to the DMZ may expose your local network to a variety of security risks, so only use this option as a last resort.

### DNS & DDNS

#### DNS

A Domain Name Server (DNS) is an index of IP addresses and web site addresses. If you type a web site address into your browser, such as www.abc.de, a DNS server will find that name in its index and find the matching IP address: 111.222.333.444. Most ISP's provide a DNS server for speed and convenience. Since your ISP may connect to the Internet with dynamic IP settings, it is likely that the DNS server IP's are also provided dynamically. However, if there is a DNS server that you would rather use, you need to specify the IP address here.

| http://192.168.2.1/index1.stm - | - Windows Internet Explorer                                                                                                    |                                                                                                    |                                                               |                                            |                                   |                                                             |                                                                                 |
|---------------------------------|----------------------------------------------------------------------------------------------------|----------------------------------------------------------------------------------------------------|---------------------------------------------------------------|--------------------------------------------|-----------------------------------|-------------------------------------------------------------|---------------------------------------------------------------------------------|
| 🕞 🗢 🙋 http://192.168.3          | 2.1/index1.stm                                                                                                    |                                                                                                    |                                                               |                                            |                                   | 🝷 🍫 🗙 🛃 Goo                                                 | ogle 🖇                                                                          |
| Edit View Favorites             | Tools Help                                                                                                    |                                                                                                    |                                                               |                                            |                                   |                                                             |                                                                                 |
| Google                          | - 🔧                                                                                                    | Search • 🕂 🤝 • 👘 • 📓                                                                                                    | 🔹 💷 Sidewiki 🔹                                                | 🍄 Check -                                  | 📔 Auto                            | Fill • 🌛                                                    | 🔩 🔹 🧼 Sign                                                                      |
| Favorites 🏾 🏀 http://192.16     | 68.2.1/index1.stm                                                                                                    |                                                                                                    |                                                               |                                            |                                   |                                                             |                                                                                 |
|                                 |                                                                                                    |                                                                                                    |                                                               |                                            |                                   |                                                             |                                                                                 |
|                                 |                                                                                                    |                                                                                                    |                                                               |                                            |                                   |                                                             |                                                                                 |
| START                           | DATA                                                                                                    | EXTRAS                                                                                                    |                                                               |                                            |                                   |                                                             | LOGOUT                                                                          |
|                                 | DNS                                                                                                    |                                                                                                    |                                                               |                                            |                                   |                                                             |                                                                                 |
|                                 | A Domain Name Server (Df                                                                                                    | IS) is an index of IP addre                                                                                                    | sses and Web ad                                               | dresses. Wi                                | ien you ty                        | pe a Web address into you                                   | r browser, such as www.arcadyan.com,                                            |
| 1AT                             | a DNS server will find that r<br>Since your Senice Provider                                                                                             | ame in its index and find                                                                                                    | the matching IP a                                             | ddress:xxx.<br>Reattings in                | COX XXX X                         | xx. Most ISPs provide a DN                                  | IS server for speed and convenience.                                            |
| MIRELESS                        | there is a DNS server that                                                                                                    | you would rather use, you                                                                                                    | need to specify th                                            | e IP address                               | here.                             | and the bits series if s are                                | and provided dynamically. However, if                                           |
|                                 | Domain Namo Sonor (DN                                                                                                    | S) Addross                                                                                                    | 0 0                                                           | 0                                          | 0                                 | (0.0.0.0)                                                   |                                                                                 |
|                                 | Domain Name Server (DIV                                                                                                    | a di an                                                                                                    |                                                               |                                            |                                   |                                                             |                                                                                 |
|                                 | Secondary DNS Address                                                                                                    | (optional)                                                                                                    | 0.0                                                           | . 0                                        | . 0                               | (0.0.0)                                                     |                                                                                 |
|                                 | DDNS (Dynamic DNS<br>Dynamic DNS provides use<br>address automatically by h<br>This DNS feature is powere<br>own location even if you ha<br>Dynamic DNS | B) Settings<br>rs on the Internet a method<br>awing your DNS records c<br>d by an external service p<br>ve a dynamic IP address. | d to tie their domi<br>nanged when your<br>rovider. With a DC | ain name(s) I<br>IP address<br>INS connect | o comput<br>changes.<br>on you ca | ers or servers. DDNS allow:<br>In host your own web site, ( | s your domain name to follow your IP<br>amail server, FTP site and more at your |
|                                 | Provider                                                                                                    | DynDNS.org -                                                                                                    |                                                               |                                            |                                   |                                                             |                                                                                 |
|                                 | Domain Name                                                                                                    |                                                                                                    |                                                               |                                            |                                   |                                                             |                                                                                 |
|                                 | Account / E-mail                                                                                                    |                                                                                                    |                                                               |                                            |                                   |                                                             |                                                                                 |
|                                 | Password / Key                                                                                                    |                                                                                                    |                                                               |                                            |                                   |                                                             |                                                                                 |
|                                 |                                                                                                    |                                                                                                    |                                                               |                                            |                                   |                                                             |                                                                                 |
|                                 |                                                                                                    |                                                                                                    |                                                               |                                            |                                   |                                                             |                                                                                 |
| irmware Version:20.03.302t2     |                                                                                                    |                                                                                                    |                                                               |                                            |                                   |                                                             |                                                                                 |

#### DDNS

Dynamic Domain Name Service (DDNS) provides users on the Internet with a method to tie their domain name to a computer or server. DDNS allows your domain name to follow your IP address automatically by having your DNS records changed when your IP address changes.

This DNS feature is powered by DynDNS.org or TZO.com. With a DDNS connection you can host your own web site, email server, FTP site, and more at your own location even if you have a dynamic IP address.

### Web Management

## NAT

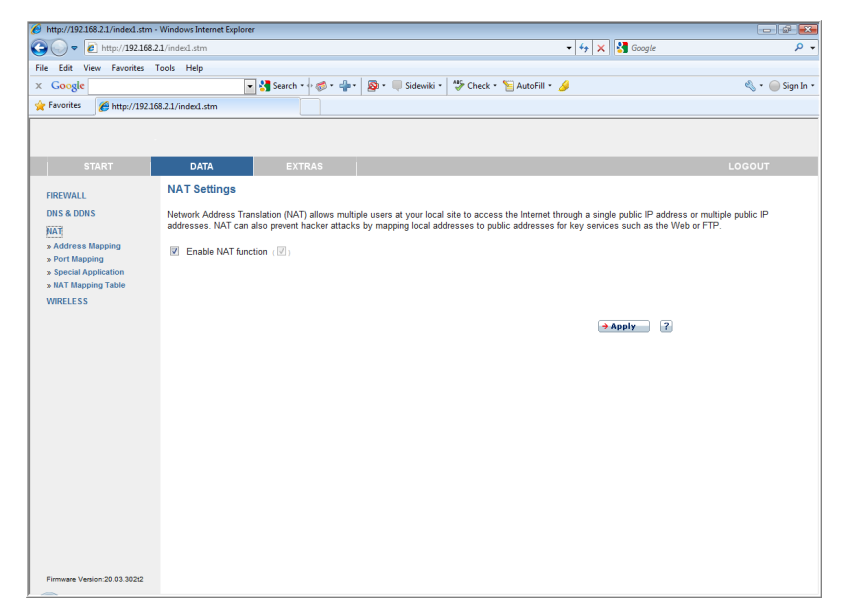

Network Address Translation allows multiple users to access the Internet sharing one public IP.

• Enable NAT function : click on the checkbox to enable this function.

#### **Address Mapping**

Address mapping allows one or more public IP addresses to be shared by multiple internal users. This also hides the internal network for increased privacy and security.

| Edit View Favorites                               | Tools Help                                                                          |                                                                             |                                                                                       |                                  |                            |                           | • ++ × Google                                                           |                                                |
|---------------------------------------------------|-------------------------------------------------------------------------------------|-----------------------------------------------------------------------------|---------------------------------------------------------------------------------------|----------------------------------|----------------------------|---------------------------|-------------------------------------------------------------------------|------------------------------------------------|
| Google                                            | -                                                                                   | Search • 🕂 🤝 • 👍 •                                                          | 🔯 • 🔲 Sidewiki • 🕇                                                                    | 🤣 Check                          | - 19 A                     | utoFill • 🤞               | 1                                                                       | 🔩 + 🥥 Sig                                      |
| avorites 🏾 🏀 http://19                            | 2.168.2.1/index1.stm                                                                |                                                                             |                                                                                       |                                  |                            |                           |                                                                         |                                                |
|                                                   |                                                                                     |                                                                             |                                                                                       |                                  |                            |                           |                                                                         |                                                |
|                                                   |                                                                                     |                                                                             |                                                                                       |                                  |                            |                           |                                                                         |                                                |
| START                                             | DATA                                                                                | EXTRAS                                                                      |                                                                                       |                                  |                            |                           |                                                                         | LOGOUT                                         |
| IREWALL                                           | Address Mapping                                                                     |                                                                             |                                                                                       |                                  |                            |                           |                                                                         |                                                |
| NS&DDNS<br>IAT<br>Address Mapping<br>Port Mapping | Network Address Transla<br>Internet. This feature limit<br>one or more than one pul | tion (NAT) allows IP ac<br>s the number of public<br>lic IP address to be m | ddresses used in a private<br>IP addresses required fro<br>apped to a pool of local a | local ne<br>om the IS<br>ddresse | twork to<br>iP and a<br>s. | be mappeo<br>Iso maintair | I to one or more addresses used in<br>the privacy and security of the I | i the public, global<br>ocal network. We allow |
| Special Application                               | Address Mapping                                                                     |                                                                             |                                                                                       |                                  |                            |                           |                                                                         |                                                |
| NAT Mapping Table                                 | 1 from 192.168.2.0                                                                  | ~ 192.168.2.0                                                               | map to global IP 0                                                                    | .0                               | .0                         | .0                        |                                                                         |                                                |
| WIRELESS                                          | 2 from 192.168.2.0                                                                  | ~ 192.168.2.0                                                               | map to global IP 0                                                                    | .0                               | .0                         | .0                        |                                                                         |                                                |
|                                                   | 3 from 192.168.2.0                                                                  | ~ 192.168.2.0                                                               | map to global IP 0                                                                    | .0                               | .0                         | .0                        |                                                                         |                                                |
|                                                   | 4 from 192.168.2.0                                                                  | ~ 192.168.2.0                                                               | map to global IP 0                                                                    | 0                                | .0                         | 0                         |                                                                         |                                                |
|                                                   | 5 from 192.168.2.0                                                                  | ~ 192.168.2.0                                                               | map to global IP 0                                                                    | .0                               | .0                         | .0                        |                                                                         |                                                |
|                                                   | 6 from 192.168.2.0                                                                  | ~ 192.168.2.0                                                               | map to global IP 0                                                                    | .0                               | .0                         | .0                        |                                                                         |                                                |
|                                                   | 7 from 192.168.2.0                                                                  | ~ 192.168.2.0                                                               | map to global IP 0                                                                    | 0                                | .0                         | 0                         |                                                                         |                                                |
|                                                   | 8 from 192.168.2.0                                                                  | ~ 192.168.2.0                                                               | map to global IP 0                                                                    | .0                               | .0                         | .0                        |                                                                         |                                                |
|                                                   | 9 from 192.168.2.0                                                                  | ~ 192.168.2.0                                                               | map to global IP 0                                                                    | 0                                | .0                         | .0                        |                                                                         |                                                |
|                                                   | 10 from 192.168.2.0                                                                 | ~ 192.168.2.0                                                               | map to global IP 0                                                                    | .0                               | .0                         | .0                        |                                                                         |                                                |
|                                                   |                                                                                     |                                                                             |                                                                                       |                                  |                            | → Арр                     | ly ƏCancel ?                                                            |                                                |

Enter a range of internal IPs that will share the global IP, and then enter the Public IP address you wish to share into the global IP field.

#### Port Mapping

You can configure the Router as a virtual server so that remote users accessing services such as the web or FTP at your local site via public IP addresses can be automatically redirected to local servers configured with private IP addresses. In other words, depending on the requested service (TCP/UDP port number), the Router redirects the external service request to the appropriate server (located at another internal IP address). This tool can support both port ranges, multiple ports and combinations of the two. For example:

- Port Ranges: e.g. 100-150
- Multiple Ports: e.g. 25,110,80
- Combination: e.g. 25-100,80

Click Configure/add icon to add a new entry.

| 6 http://192.168.2.1/index1.stm -                                                                                    | Windows Internet Explorer                                                                                                    |                                                                                                    |                                                                                   |                                                                                                   |                                                                                            | - 4                                                                                           |
|----------------------------------------------------------------------------------------------------|----------------------------------------------------------------------------------------------------|----------------------------------------------------------------------------------------------------|-----------------------------------------------------------------------------------|---------------------------------------------------------------------------------------------------|--------------------------------------------------------------------------------------------|-----------------------------------------------------------------------------------------------|
| 🕒 🗢 🖉 http://192.168.2                                                                                               | 1/index1.stm                                                                                                    |                                                                                                    |                                                                                   |                                                                                                   | 🝷 😽 🗙 🚼 Google                                                                             | + م                                                                                           |
| File Edit View Favorites T                                                                                           | fools Help                                                                                                    |                                                                                                    |                                                                                   |                                                                                                   |                                                                                            |                                                                                               |
| × Google                                                                                                    | •                                                                                                    | 🚼 Search 🔹 🕫 🐔 🚽                                                                                                    | 💌 🔊 • 🔲 Sidewiki                                                                  | Check • 🦌 AutoFill •                                                                              | <i>9</i>                                                                                   | 🔦 🔹 🧼 Sign In 🔹                                                                               |
| 🚖 Favorites 🛛 🏀 http://192.16                                                                                        | 8.2.1/index1.stm                                                                                                    |                                                                                                    |                                                                                   |                                                                                                   |                                                                                            |                                                                                               |
|                                                                                                    |                                                                                                    |                                                                                                    |                                                                                   |                                                                                                   |                                                                                            |                                                                                               |
|                                                                                                    |                                                                                                    |                                                                                                    |                                                                                   |                                                                                                   |                                                                                            |                                                                                               |
| START                                                                                                    | DATA                                                                                                    | EXTRAS                                                                                                    |                                                                                   |                                                                                                   |                                                                                            | LOGOUT                                                                                        |
| FIREWALL                                                                                                    | Port Mapping                                                                                                    |                                                                                                    |                                                                                   |                                                                                                   |                                                                                            |                                                                                               |
| DNS & DDNS<br>NAT<br>> Address Mapping<br>> Port Mapping<br>> Special Application<br>> NAT Mapping Table<br>WiRELESS | You can configure the<br>be automatically redire<br>the router redirects the<br>multiple ports, and cor<br>For example:<br>Port Ranges: ex. 100-<br>Multiple Ports: ex. 25,<br>Combination: ex. 25-11 | router as a virtual servy<br>cted to local servers c<br>external service reque<br>nbinations of the two.<br>150<br>110,80<br>10,80 | er so that remote users<br>onfigured with private IP<br>est to the appropriate se | accessing services such as th<br>addresses. In other words, de<br>ver (located at another interna | e Web or FTP at your local<br>pending on the requested se<br>Il IP address). This tool can | site via public IP addresses can<br>rvice (TCP/UDP port number),<br>support both port ranges. |
|                                                                                                    | No. LAN IP                                                                                                    | Protocol Type                                                                                                    | LAN Port                                                                          | Public Port                                                                                       | Enable Configure                                                                           |                                                                                               |
|                                                                                                    |                                                                                                    |                                                                                                    |                                                                                   |                                                                                                   | D.                                                                                         |                                                                                               |
|                                                                                                    |                                                                                                    |                                                                                                    |                                                                                   |                                                                                                   | Add                                                                                        |                                                                                               |
|                                                                                                    |                                                                                                    |                                                                                                    |                                                                                   |                                                                                                   | → Cancel ?                                                                                 | 1                                                                                             |
|                                                                                                    |                                                                                                    |                                                                                                    |                                                                                   |                                                                                                   |                                                                                            |                                                                                               |
|                                                                                                    |                                                                                                    |                                                                                                    |                                                                                   |                                                                                                   |                                                                                            |                                                                                               |
|                                                                                                    |                                                                                                    |                                                                                                    |                                                                                   |                                                                                                   |                                                                                            |                                                                                               |
|                                                                                                    |                                                                                                    |                                                                                                    |                                                                                   |                                                                                                   |                                                                                            |                                                                                               |
|                                                                                                    |                                                                                                    |                                                                                                    |                                                                                   |                                                                                                   |                                                                                            |                                                                                               |
| Firmware Version:20.03.302t2                                                                                         |                                                                                                    |                                                                                                    |                                                                                   |                                                                                                   |                                                                                            |                                                                                               |

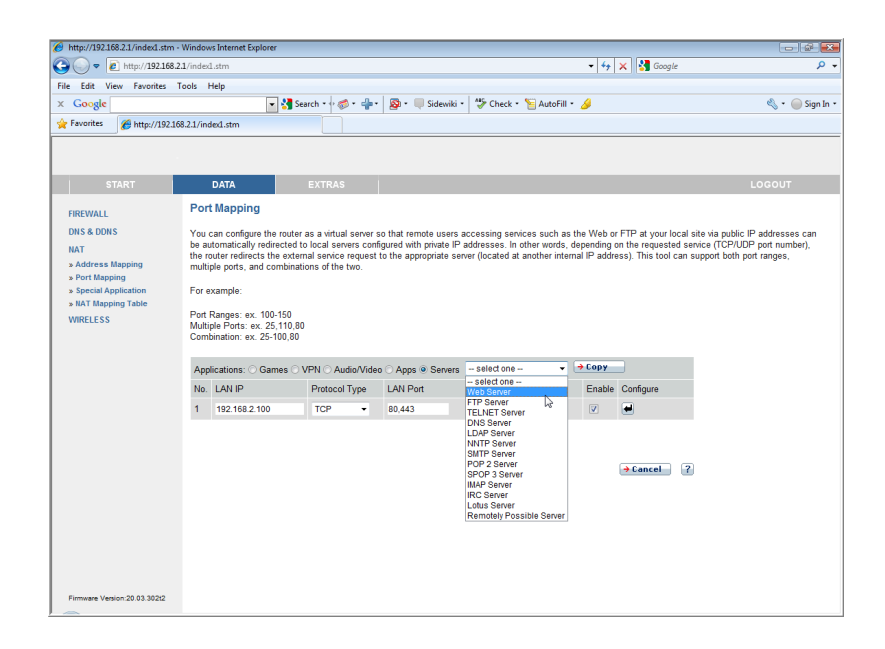

#### **Special Applications**

Some applications, such as Internet gaming, videoconferencing, Internet telephony and others, require multiple connections. These applications cannot work with Network Address Translation (NAT) enabled. If you need to run applications that require multiple connections, use the following screen to specify the additional public ports to be opened for each application.

| 6 http://192.168.2.1/index1.stm -                                                             | Windows Internet Explorer                                                                                          |                                                                                                    |                                                                                                   |                                                                                                    |                                                    |                                                    | - # <b>X</b>                                                                                       |
|-----------------------------------------------------------------------------------------------|----------------------------------------------------------------------------------------------------|----------------------------------------------------------------------------------------------------|---------------------------------------------------------------------------------------------------|----------------------------------------------------------------------------------------------------|----------------------------------------------------|----------------------------------------------------|----------------------------------------------------------------------------------------------------|
| 🕒 💬 🗢 🙋 http://192.168.2.                                                                     | 1/index1.stm                                                                                                    |                                                                                                    |                                                                                                   |                                                                                                    | - + × *                                            | Google                                             | , م                                                                                                |
| File Edit View Favorites T<br>× Google                                                        | ools Help                                                                                                    | ] 🚼 Search • 🕂 🧔 • 🛁                                                                                                | 🕨 🔊 • 💷 Sidewiki •                                                                                | 🍄 Check • 🦹 AutoFill • 🍐                                                                             |                                                    |                                                    | 🔩 🔹 🥚 Sign In 🔹                                                                                    |
| 👷 Favorites 🏾 🌈 http://192.168                                                                | 8.2.1/index1.stm                                                                                                   |                                                                                                    |                                                                                                   |                                                                                                    |                                                    |                                                    |                                                                                                    |
|                                                                                               |                                                                                                    |                                                                                                    |                                                                                                   |                                                                                                    |                                                    |                                                    |                                                                                                    |
| START                                                                                         | DATA                                                                                                    | EXTRAS                                                                                                    |                                                                                                   |                                                                                                    |                                                    |                                                    | LOGOUT                                                                                             |
| FIREWALL<br>DNS & DDNS<br>NAT<br>> Address Mapping<br>> Port Mapping<br>> Special Application | Special Applications recovered when Network Address an application in the "inbound traffic. Note: The range of the | ons<br>uire multiple connectio<br>s Translation (NAT) is e<br>Trigger Port" field, selec<br>Trigger Ports is from 1 | ns, such as Internet gami<br>mabled. If you need to rur<br>t the protocol type as TC<br>to 65535. | ng, video conferencing, Interne<br>applications that require multi<br>P or UDP, then enter the publi | t telephony ar<br>ple connection<br>c ports associ | nd others. The<br>ns, specify th<br>iated with the | ese applications cannot work<br>the port normally associated with<br>trigger port to open them for |
| » NAT Mapping Table                                                                           | Popular applications                                                                                               | - select one -                                                                                                    | - Copy to -                                                                                       |                                                                                                    |                                                    |                                                    |                                                                                                    |
| WIRELESS                                                                                      |                                                                                                    | - select one -<br>Battle.net                                                                                        | 2                                                                                                 |                                                                                                    |                                                    |                                                    |                                                                                                    |
|                                                                                               | Trigger Port                                                                                                    | Dialpad<br>ICU II                                                                                                   | Public Port                                                                                       | Public                                                                                               | Туре                                               | Enabled                                            |                                                                                                    |
|                                                                                               | 1.                                                                                                    | MSN Gaming Zone<br>PC-to-Phone                                                                                      |                                                                                                   | TCI                                                                                                  | POUDP                                              |                                                    |                                                                                                    |
|                                                                                               | 2.                                                                                                    | Quick Time 4<br>eMule(TCP)                                                                                          |                                                                                                   | TCI                                                                                                  | P O UDP                                            |                                                    |                                                                                                    |
|                                                                                               | 3.                                                                                                    | eMule(UDP)<br>Bittorrent(BT)                                                                                        |                                                                                                   | TCI                                                                                                  | P 🔿 UDP                                            |                                                    |                                                                                                    |
|                                                                                               | 4.                                                                                                    | ● TCP ○ UDP                                                                                                    |                                                                                                   | <ul> <li>TCI</li> </ul>                                                                              | P O UDP                                            |                                                    |                                                                                                    |
|                                                                                               | 5.                                                                                                    | ● TCP ○ UDP                                                                                                    |                                                                                                   | <ul> <li>TCI</li> </ul>                                                                              | P O UDP                                            |                                                    |                                                                                                    |
|                                                                                               | 6.                                                                                                    | ● TCP ○ UDP                                                                                                    |                                                                                                   | <ul> <li>TCI</li> </ul>                                                                              | P O UDP                                            |                                                    |                                                                                                    |
|                                                                                               | 7.                                                                                                    | ● TCP ○ UDP                                                                                                    |                                                                                                   | <ul> <li>TCI</li> </ul>                                                                              | P () UDP                                           |                                                    |                                                                                                    |
|                                                                                               | 8.                                                                                                    | ● TCP ○ UDP                                                                                                    |                                                                                                   | TCI                                                                                                  | POUDP                                              |                                                    |                                                                                                    |
|                                                                                               | 9.                                                                                                    | ● TCP ○ UDP                                                                                                    |                                                                                                   | TCI                                                                                                  | POUDP                                              |                                                    |                                                                                                    |
|                                                                                               | 10.                                                                                                    | ● TCP ○ UDP                                                                                                    |                                                                                                   | TCI                                                                                                  |                                                    |                                                    |                                                                                                    |
|                                                                                               |                                                                                                    |                                                                                                    |                                                                                                   |                                                                                                    |                                                    |                                                    |                                                                                                    |
| Firmware Version:20.03.302t2                                                                  |                                                                                                    |                                                                                                    |                                                                                                   |                                                                                                    |                                                    |                                                    | -                                                                                                  |

Specify the public port number normally associated with an application in the Trigger Port field. Set the protocol type to TCP or UDP, then enter the ports that the application requires.

Popular applications requiring multiple ports are listed in the **Popular applications** field. From the drop-down list, choose the application and then choose a row number to copy this data into.

#### NAT Mapping Table

NAT Mapping Table displays the current NAPT (Network Address Port Translation) address mappings. As the NAT mapping is dynamic, a **Refresh** button is provided to refresh the NAT Mapping Table with the most up-to-date values.

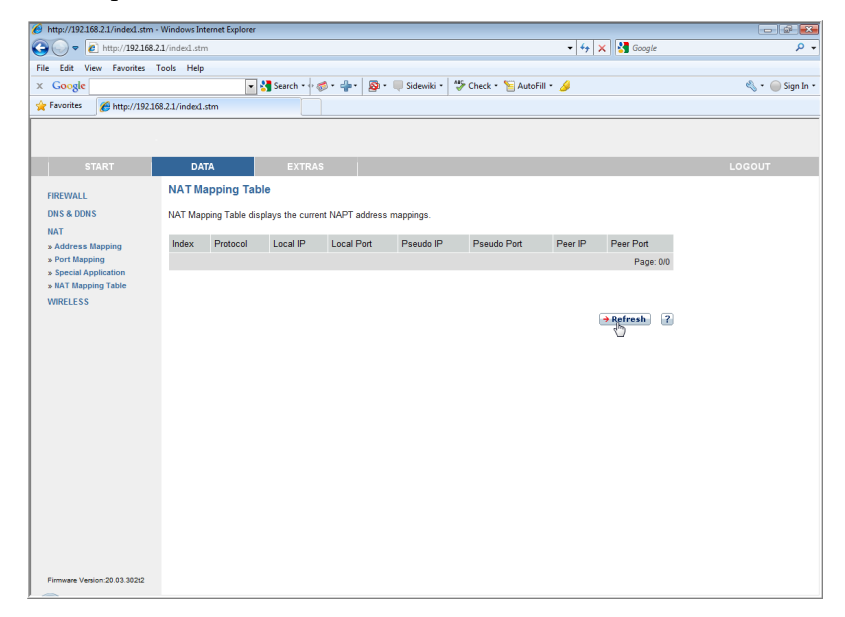

The content of the NAT Mapping Table is described as follows:

- Protocol protocol of the flow.
- Local IP local (LAN) host's IP address for the flow.
- Local Port local (LAN) host's port number for the flow.
- Pseudo IP translated IP address for the flow.
- Pseudo Port translated port number for the flow.
- Peer IP remote (WAN) host's IP address for the flow.
- Peer Port remote (WAN) host's port number for the flow.

## Wireless

### WLAN

The Router also operates as a wireless access point, allowing wireless computers to communicate with each other. To configure this function, all you need to do is enable the wireless function, define the SSID, and the security options.

| 6 http://192.168.2.1/index1.stm - | Windows Internet Explorer                       |                                               |                                                         | - 2 <b>-</b>                           |
|-----------------------------------|-------------------------------------------------|-----------------------------------------------|---------------------------------------------------------|----------------------------------------|
| 🕒 🗢 💌 🙋 http://192.168.2          | 1/index1.stm                                    |                                               | - 47 🗙 🚼                                                | Google 🔎 🗸                             |
| File Edit View Favorites 1        | fools Help                                      |                                               |                                                         |                                        |
| × Google                          | •                                               | 🚼 Search 🔹 🛷 🔹 📲 🔹 🧕 🐑 🔲 Si                   | dewiki 🔹 🍄 Check 🔹 🦉 AutoFill 🔹 🌽                       | 🔩 🔹 🧼 Sign In 🔹                        |
| 🔆 Favorites 🏾 🌈 http://192.16     | 8.2.1/index1.stm                                |                                               |                                                         |                                        |
|                                   |                                                 |                                               |                                                         |                                        |
| START                             | DATA                                            | EXTRAS                                        |                                                         | LOGOUT                                 |
| FIREWALL                          | WLAN                                            |                                               |                                                         |                                        |
| DNS & DDNS<br>NAT                 | The Arcadyan-IAD sup<br>without the need for ca | ports WLAN Standards with transmissi<br>bles. | on rates up to 300 Mbit/s (802.11b/g/n). Devices can co | nnect to the Arcadyan-IAD wirelessly - |
| WIRELESS<br>» Access Control      | WLAN Function:                                  | ● On ○ Off (On)                               |                                                         |                                        |
|                                   |                                                 |                                               |                                                         |                                        |
|                                   | SSID                                            | WLAN                                          |                                                         |                                        |
|                                   |                                                 | WPA2 Only PSK                                 |                                                         |                                        |
|                                   | Network Security                                | Passphrase (min 8                             | characters) O Hex (64 digits)                           |                                        |
|                                   |                                                 |                                               |                                                         |                                        |
|                                   |                                                 |                                               | <b>∂Apply</b> ∂Canc                                     | a 2                                    |
| Firmware Version:20.03.302t2      |                                                 |                                               |                                                         |                                        |

- WLAN Function: select to enable or to disable the wireless function, or you can use this function based on a time schedule.
- SSID: Service Set ID, this is the name of your wireless network. Specify the SSID to be used by the Router and all of its wireless clients. Be sure you configure all of its clients to the same values.
- Network Security: if WPA/WPA2 and PSK is used as your wireless security method, select **Passphrase** or **HEX** to use as your key entry method. Refer to "Security" on page 25 for more details.

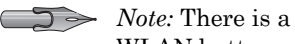

WLAN button located on the device, you can set to activate or deactivate this button.

#### Access Control

Using the Access Control functionality, you can restrict access based on MAC address. Each PC has an unique identifier known as a Medium Access Control (MAC) address. With MAC filtering enabled, the computers whose MAC address you have listed in the filtering table will be able to connect (or will be denied access) to the Broadband Router.

| 6 http://192.168.2.1/index1.stm | - Windows I         | Internet B           | xplorer               |                        |                      |                         |                          |                           |                            |                             |                              |                 |              |                     |
|---------------------------------|---------------------|----------------------|-----------------------|------------------------|----------------------|-------------------------|--------------------------|---------------------------|----------------------------|-----------------------------|------------------------------|-----------------|--------------|---------------------|
| 🔾 🗢 🗢 http://192.168.           | 2.1/index1.s        | tm                   |                       |                        |                      |                         |                          |                           |                            |                             | - + ;                        | 🗙 😽 Google      |              | + م                 |
| File Edit View Favorites        | Tools He            | lp                   |                       |                        |                      |                         |                          |                           |                            |                             |                              |                 |              |                     |
| × Google                        |                     |                      | -                     | Search                 | •• 🛷 •               | <b>+</b> • {            | 🔕 • 🔲 s                  | dewiki •                  | > Check                    | 📔 AutoFill 🔸                | • 🥖                          |                 |              | 🔩 🔹 🧼 Sign In 🔹     |
| 🙀 Favorites 🏾 🏀 http://192.10   | 68.2.1/index        | d.stm                |                       |                        |                      |                         |                          |                           |                            |                             |                              |                 |              |                     |
|                                 |                     |                      |                       |                        |                      |                         |                          |                           |                            |                             |                              |                 |              |                     |
|                                 |                     |                      |                       |                        |                      | _                       |                          |                           |                            |                             |                              |                 |              |                     |
| START                           | D                   | ATA                  |                       | EX                     | TRAS                 |                         |                          |                           |                            |                             |                              |                 |              | LOGOUT              |
| FIREWALL                        | Wirele              | ess Ac               | cess C                | ontrol                 |                      |                         |                          |                           |                            |                             |                              |                 |              |                     |
| DNS & DDNS<br>NAT               | For a m<br>to the N | nore sec<br>AAC Filt | ure Wire<br>ering Tat | less netw<br>ble. Wher | ork you o<br>enabled | an speci<br>, all regis | fy that onl<br>tered MAC | / certain Wi<br>addresses | reless PCs<br>are controll | can connect<br>ed by the Ad | t to the Acce<br>ccess Rule. | ess Point. Up t | o 32 MAC add | resses can be added |
| WIRELESS<br>» Access Control    | En 🖓                | able MA              | C Filteri             | ng (🔲)                 |                      |                         |                          |                           |                            |                             |                              |                 |              |                     |
|                                 | Access              | Rule fo              | r register            | ed MAC                 | address:             | Allow                   | /                        | (Allow)                   |                            |                             |                              |                 |              | E                   |
|                                 | MAC F               | iltering T           | able (up              | to 32 sta              | tions):              |                         |                          |                           |                            |                             |                              |                 |              |                     |
|                                 | ID                  | MAC                  | Address               | 5                      |                      |                         |                          |                           |                            |                             |                              |                 |              |                     |
|                                 | 1                   | 00                   | : 00                  | : 00                   | : 00                 | : 00                    | : 00                     |                           |                            |                             |                              |                 |              |                     |
|                                 | 2                   | 00                   | : 00                  | : 00                   | : 00                 | : 00                    | : 00                     |                           |                            |                             |                              |                 |              |                     |
|                                 | 3                   | 00                   | : 00                  | : 00                   | : 00                 | : 00                    | : 00                     |                           |                            |                             |                              |                 |              |                     |
|                                 | 4                   | 00                   | : 00                  | : 00                   | : 00                 | : 00                    | : 00                     |                           |                            |                             |                              |                 |              |                     |
|                                 | 5                   | 00                   | : 00                  | : 00                   | : 00                 | : 00                    | : 00                     |                           |                            |                             |                              |                 |              |                     |
|                                 | 6                   | 00                   | : 00                  | : 00                   | : 00                 | : 00                    | : 00                     |                           |                            |                             |                              |                 |              |                     |
|                                 | 7                   | 00                   | : 00                  | : 00                   | : 00                 | : 00                    | : 00                     |                           |                            |                             |                              |                 |              |                     |
|                                 | 8                   | 00                   | : 00                  | : 00                   | : 00                 | : 00                    | : 00                     |                           |                            |                             |                              |                 |              |                     |
|                                 | 9                   | 00                   | : 00                  | : 00                   | : 00                 | : 00                    | : 00                     |                           |                            |                             |                              |                 |              |                     |
|                                 | 10                  | 00                   | : 00                  | : 00                   | : 00                 | : 00                    | : 00                     |                           |                            |                             |                              |                 |              |                     |
|                                 | 11                  | 00                   | : 00                  | : 00                   | : 00                 | : 00                    | : 00                     |                           |                            |                             |                              |                 |              |                     |
| Firmware Version:20.03.302t2    | 12                  | 00                   | : 00                  | : 00                   | : 00                 | : 00                    | : 00                     |                           |                            |                             |                              |                 |              |                     |
| -                               |                     |                      |                       |                        |                      |                         |                          |                           |                            |                             |                              |                 |              | •                   |

|                              | 30        | 00      | : 00      | : 00     | : 00    | : 00   | : 00     |                    | Π |
|------------------------------|-----------|---------|-----------|----------|---------|--------|----------|--------------------|---|
|                              | 31        | 00      | : 00      | : 00     | : 00    | : 00   | : 00     |                    |   |
|                              | 32        | 00      | : 00      | : 00     | : 00    | : 00   | : 00     |                    |   |
|                              |           |         |           |          |         |        |          |                    |   |
|                              | Add curre | ently a | ssociated | I MAC st | ations? | → Ente | <b>~</b> |                    | н |
|                              |           |         |           |          |         |        |          |                    |   |
|                              |           |         |           |          |         |        |          | → Apply → Cancel ? |   |
|                              |           |         |           |          |         |        |          |                    |   |
| Firmware Version:20.03.302t2 |           |         |           |          |         |        |          |                    | Ļ |

- Enable MAC Filtering: select to enable or disable this function.
- Access Rule for registered MAC address: select to allow/deny access for the registered MAC addresses. Selecting **Allow** means only MAC addresses registered here will be able to connect to the Broadband Router.

- Selecting **Deny** means only the MAC addresses registered here will be denied access to the Broadband Router.
- MAC Filtering Table: you can enter up to 32 addresses here in the table. Click **Enter** for the Add currently associated MAC stations option to quickly copy the entry to the MAC Filtering table.

#### WDS

The Wireless Distribution System (WDS) provides means to extend the range of a Wireless Local Area Network (WLAN). WDS allows an Access Point (AP) to establish a direct link to other APs and to allow stations to roam freely within the area covered by the WDS.

| 6 http://192.168.2.1/index1.stm - | Windows Internet Explo | rer                     |                                               |                                          | - # ×                         |
|-----------------------------------|------------------------|-------------------------|-----------------------------------------------|------------------------------------------|-------------------------------|
| 🔾 🗢 🖉 http://192.168.2            | 1/index1.stm           |                         |                                               | 👻 44 🗙 🚼 Google                          | + م                           |
| File Edit View Favorites 1        | fools Help             |                         |                                               |                                          |                               |
| × Google                          |                        | 🝷 🚼 Search 🔹 🕫 🍏        | • 👘 • 🛃 Share • 🔯 • 🔲 Sidewiki •              | 🍄 Check 🔹 🔠 Translate 🍨 📔 AutoFill 👻 🍐   | 🔰 🛛 🔌 • 🥥 Sign In •           |
| 🔆 Favorites 🏾 🏀 http://192.16     | 8.2.1/inded.stm        |                         |                                               |                                          |                               |
|                                   |                        |                         |                                               |                                          |                               |
|                                   |                        |                         |                                               |                                          |                               |
| START                             | DATA                   | EXTRAS                  |                                               |                                          | LOGOUT                        |
| WAN                               | WDS                    |                         |                                               |                                          |                               |
| FIREWALL                          | The Wireless Distri    | bution System (WDS)     | provides a means to extend the range of       | a Wireless Local Area Network (WLAN). WD | S allows an Access Point (AP) |
| SNMP                              | to establish a direc   | t link to other APs and | I to allow stations to roam freely within the | e area covered by the WDS.               |                               |
| DNS & DDNS                        | Enable WDS F           | Function ( 🔲 )          |                                               |                                          |                               |
| NAT                               | AP MAC Address         | Table (up to 4 APs);    |                                               |                                          |                               |
| WIRELESS                          |                        |                         |                                               |                                          |                               |
| » WDS                             |                        | SSID                    | MAC Address                                   | Mode                                     |                               |
|                                   |                        | ALICE-WLAN03            | 00 : 1C : 28 : 24 : 64 : 0                    | 06 11n                                   |                               |
|                                   |                        | Belkin_159B0B           | 00 : 22 : 75 : 15 : 9B : 0                    | 0B 11g                                   |                               |
|                                   |                        |                         | 00 : 22 : 75 : 15 : 9A : A                    | F 11n                                    |                               |
|                                   |                        | HomeNet727884838b       | 00 : 04 : E2 : C2 : 65 : E                    | 38 11g                                   |                               |
|                                   |                        | HIWLAN                  | 00 : 04 : E2 : 4C : 7B : 9                    | 96 11g                                   |                               |
|                                   | → Rescan               |                         |                                               |                                          |                               |
|                                   |                        |                         |                                               |                                          |                               |
|                                   |                        |                         |                                               |                                          |                               |
|                                   |                        |                         |                                               | → Apply → Cancel ?                       |                               |
|                                   |                        |                         |                                               |                                          |                               |
|                                   |                        |                         |                                               |                                          |                               |
|                                   |                        |                         |                                               |                                          |                               |
| Eirmeare Version 20 03 202        |                        |                         |                                               |                                          |                               |
| Commone version:20.03.302         |                        |                         |                                               |                                          |                               |

- Enable WDS function: check this box to enable this function.
- Rescan: click this button to refresh the list of available access points.

Available access points will show up on the AP MAC Address Table, check the box to add that particular access point to the WDS.

# **Extras**

The Broadband Router supports the following extra functions described in the table below:

| http://19216821/indev3stm | Windows Internet Evolorer |                                         |                                    |                                |                                        |
|---------------------------|---------------------------|-----------------------------------------|------------------------------------|--------------------------------|----------------------------------------|
|                           | 21/index3.stm             |                                         |                                    | - + × Google                   | ــــــــــــــــــــــــــــــــــــــ |
| ila Edit View Eavoriter   | Tools Help                |                                         |                                    | V N N                          |                                        |
| Google                    | - 1005 Hop                | 🖥 Search • 🖟 ൽ • 斗 🛛 🐼 • 🔲 S            | dewiki - 🏷 Check - 😒 AutoFill -    | 4                              | 🐁 🔹 🦳 Sian In 🔹                        |
| Eavorites Abtto://1921    | 68.21/index2.ctm          |                                         | •                                  |                                | <b>Q</b>                               |
| <b>6</b> (10)/1024        | 00.2.17 110000.3011       |                                         |                                    |                                |                                        |
|                           |                           |                                         |                                    |                                |                                        |
| CTADT                     | DATA                      | EVTRAC                                  |                                    |                                |                                        |
| START                     | DATA                      | EATRAS                                  |                                    |                                | LOGOUT                                 |
| HSPA Modem                | System Settings           |                                         |                                    |                                |                                        |
| Password Settings         | This page includes all th | e basic configuration tools for the rou | er, such as time zone, password se | ttings, and remote management. |                                        |
| Time Settings             |                           |                                         |                                    |                                |                                        |
| Remote Management         |                           |                                         |                                    |                                |                                        |
| Firmware Upgrade          |                           |                                         |                                    |                                |                                        |
| Diagnostic Utility        |                           |                                         |                                    |                                |                                        |
| Reboot                    |                           |                                         |                                    |                                |                                        |
| UPnP                      |                           |                                         |                                    |                                |                                        |
|                           |                           |                                         |                                    |                                |                                        |
|                           |                           |                                         |                                    |                                |                                        |
|                           |                           |                                         |                                    |                                |                                        |
|                           |                           |                                         |                                    |                                |                                        |
|                           |                           |                                         |                                    |                                |                                        |
|                           |                           |                                         |                                    |                                |                                        |
|                           |                           |                                         |                                    |                                |                                        |
|                           |                           |                                         |                                    |                                |                                        |
|                           |                           |                                         |                                    |                                |                                        |
|                           |                           |                                         |                                    |                                |                                        |
|                           |                           |                                         |                                    |                                |                                        |

| Menu                  | Description                                                                                      |
|-----------------------|--------------------------------------------------------------------------------------------------|
| HSPA Modem            | The high-speed packet access (HSPA) delivers 5.8 Mbps of the uplink and 14 Mpbs in the downlink. |
| Password<br>Settings  | Sets the password for administrator access.                                                      |
| Time Settings         | Sets the local time zone, etc.                                                                   |
| Remote<br>Management  | Enables/disables remote management of the Router.                                                |
| Firmware<br>Upgrade   | Allows you to upgrade your firmware version.                                                     |
| Diagnostic<br>Utility | Allows you to test network connection status.                                                    |
| Reboot                | Performs system reboot if the Router stops responding.                                           |
| UPnP                  | Enables/disables the Universal Plug and Play function.                                           |

# HSPA Modem

#### UMTS-Stick

Universal Mobile Telecommunications System (UMTS) is one of the third-generation (3G) mobile telecommunications technologies. It combines three different air interfaces, GSM's Mobile Application Part (MAP) core, and the GSM family of speech codecs.

| 6 http://192.168.2.1/index3.stm -                                                             | Windows     | Internet Explorer     |             |                      |                          |                  |                  |                  |                                    | x          |
|-----------------------------------------------------------------------------------------------|-------------|-----------------------|-------------|----------------------|--------------------------|------------------|------------------|------------------|------------------------------------|------------|
| 🔾 🔾 🗢 🙋 http://192.168.2                                                                      | 1/index3.s  | tm                    |             |                      |                          |                  | - 47 ×           | Soogle 🚼         | ,                                  | <b>,</b> - |
| File Edit View Favorites 1                                                                    | Fools He    | lp                    |             |                      |                          |                  |                  |                  |                                    |            |
| 🗴 Google 192.168.2.1 💽 🚼 Search + 🖉 + 👘 - 💭 Sidewiki - 🏷 Check - 🧏 AutoFill - 🥖 💽 192.168.2.1 |             |                       |             |                      |                          |                  |                  | 🔩 🔹 🧼 Sign       | In •                               |            |
| 👷 Favorites 🛛 😸 🔹 🏀 http:/                                                                    | //192.168.2 | .1/inde × 🌈 Inte      | rnet Explo  | rer cannot di        |                          |                  |                  |                  |                                    |            |
|                                                                                               |             |                       |             |                      |                          |                  |                  |                  |                                    |            |
|                                                                                               |             |                       |             |                      |                          |                  |                  |                  |                                    |            |
| START                                                                                         | D           | ATA                   | EXTR        | AS                   |                          |                  |                  |                  | LOGOUT                             |            |
| HSPA Modem                                                                                    | UMTS        | S-Stick               |             |                      |                          |                  |                  |                  |                                    | Â          |
| Password Settings                                                                             | The dev     | vice enables a conn   | ection with | n a UMTS for Intern  | et and Voice over the UN | VITS mobile netv | vork. Please ins | ert the SIM card | I into the device before power on. |            |
| Time Settings                                                                                 | Once d      | lone, please enter th | e PIN coo   | le of the SIM card I | here.                    |                  |                  |                  |                                    |            |
| Remote Management                                                                             | PIN C       |                       |             |                      | Store PIN (7)            | Change PIN (     | ode              |                  |                                    |            |
| Firmware Upgrade                                                                              | _           |                       |             |                      |                          |                  |                  |                  |                                    |            |
| Diagnostic Utility                                                                            | Sept        | Status                | Service F   | mylder               | () 1 min 21 ann          | Max Rate         | Lasvas           | 1 es visa        |                                    |            |
| HEDOOT                                                                                        |             | Available (Data)      | Chunghy     | a Telecom GSM        | - 1 mill. 21 dec.        | Act Bate         | 1 24 Khon        | 220 hos          |                                    | E          |
| UP IIP                                                                                        |             |                       |             |                      | = 20.40 NDyles.          |                  | • 1.54 Rups.     | • 000 0pa.       |                                    |            |
|                                                                                               | UMTS        | connection            |             |                      |                          |                  |                  |                  |                                    |            |
|                                                                                               | Backu       | in-connection         |             | Only UMTS con        | nection                  |                  |                  |                  |                                    |            |
|                                                                                               |             |                       |             | No UMTS backup fo    | ip<br>or Data            |                  |                  |                  |                                    |            |
|                                                                                               | APN         |                       |             | UMTS backup fo       | or Voice (met)           |                  |                  |                  |                                    |            |
|                                                                                               | Phone       | Number                |             | Only UMTS conr       | nection                  |                  |                  |                  |                                    |            |
|                                                                                               | Idle Ti     | me (Minutes)          |             | 5 (5)                |                          |                  |                  |                  |                                    |            |
|                                                                                               | User N      | Vame                  |             |                      |                          |                  |                  |                  |                                    |            |
|                                                                                               | Passv       | vord                  |             |                      |                          |                  |                  |                  |                                    |            |
|                                                                                               | Confirm     | m Password            |             |                      |                          |                  |                  |                  |                                    |            |
|                                                                                               |             |                       |             |                      |                          |                  |                  |                  |                                    |            |
|                                                                                               |             |                       |             |                      |                          |                  |                  |                  |                                    |            |
| Firmware Version:20.03.302t2                                                                  |             |                       |             |                      |                          | •                | Apply 👌          | Cancel ?         |                                    |            |
|                                                                                               |             |                       |             |                      |                          |                  |                  |                  |                                    | -          |

The Broadband Router enables a connection with a UMTS-Stick for Internet and Voice over the UMTS mobile network. Please insert the SIM card into the UMTS jack of the Router. Then, enter the PIN code of the SIM card on the screen.

Enter the PIN code of your SIM card on the screen. Check the **Store PIN** box to store the PIN. Thus, this Router will remember the PIN code.

Click on **Change PIN Code** if required by your ISP. The following screen will appear. Click **Apply** to save your setting.

| 🙆 http://192.168.2.1/index3.stm - | Windows Internet Explo | rer                                                                       |                                       |                          |  |  |  |  |
|-----------------------------------|------------------------|---------------------------------------------------------------------------|---------------------------------------|--------------------------|--|--|--|--|
| 🔾 🗢 🗢 🙋 http://192.168.2.         | 1/index3.stm           |                                                                           | 🝷 😽 🗙 🚼 Google                        | ۰ م                      |  |  |  |  |
| File Edit View Favorites T        | ools Help              |                                                                           |                                       |                          |  |  |  |  |
| × Google                          |                        | 🖌 🔧 Search 🔹 🖗 🛪 👘 🖉 🧟 🔹 💷 Sidewiki 🔹 🦃 Check 🍷 🧏 AutoF                   | Fill • 🌽                              | 🔌 🔹 🥚 Sign In 🔹          |  |  |  |  |
| 🔆 Favorites 🌈 http://192.168      | 8.2.1/index3.stm       |                                                                           |                                       |                          |  |  |  |  |
|                                   |                        |                                                                           |                                       |                          |  |  |  |  |
|                                   |                        |                                                                           |                                       |                          |  |  |  |  |
| START                             | DATA                   | EXTRAS                                                                    |                                       | LOGOUT                   |  |  |  |  |
| HSPA Modem                        | UMTS-Stick             |                                                                           |                                       | Â.                       |  |  |  |  |
| Password Settings                 | The DSL EasyBox        | enables a connection with a UMTS-Stick for Internet and Voice over the UM | WTS mobile network. Please insert the | SIM card into the device |  |  |  |  |
| Time Settings                     | before power on. Or    | ce done, please enter the PIN code of the SIM card here.                  |                                       |                          |  |  |  |  |
| Remote Management                 | PIN Code (for SIM      | card)                                                                     | N Code                                |                          |  |  |  |  |
| Firmware Upgrade                  | 1                      | Change PIN Code - Windows Internet Explorer                               |                                       |                          |  |  |  |  |
| Diagnostic Utility                | See Chatra             | http://192.168.2.1/usb_setpin.stm                                         |                                       |                          |  |  |  |  |
| Reboot                            | 2 Status               | Change PIN Code                                                           |                                       |                          |  |  |  |  |
| UPNP                              | adding Available (V    | onango i ni oodo                                                          |                                       |                          |  |  |  |  |
|                                   | UMTS connectio         | You change the PIN code for your SIM-card                                 |                                       |                          |  |  |  |  |
|                                   | <b>D</b>               | Please enter current PIN code                                             |                                       |                          |  |  |  |  |
|                                   | Backup-connection      | Please enter new PIN code                                                 |                                       |                          |  |  |  |  |
|                                   | APN                    | Double check new PIN code                                                 |                                       |                          |  |  |  |  |
|                                   | Phone Number           |                                                                           |                                       |                          |  |  |  |  |
|                                   | Idle Time (Minute      | → Apply → Cancel                                                          |                                       |                          |  |  |  |  |
|                                   | User Name              |                                                                           |                                       |                          |  |  |  |  |
|                                   | Password               |                                                                           |                                       |                          |  |  |  |  |
|                                   | Confirm Passwor        | Contract Destantial Marks On                                              | - @ 100% -                            |                          |  |  |  |  |
|                                   |                        | Themes   Protected Mode: On Va                                            |                                       |                          |  |  |  |  |
|                                   |                        |                                                                           |                                       |                          |  |  |  |  |
|                                   |                        | (                                                                         | → Apply → Cancel ?                    |                          |  |  |  |  |
| Printware version:20.03.302t2     |                        |                                                                           |                                       | -                        |  |  |  |  |

See the following table for additional parameters that needs to be configured.

| Parameter            | Description                                                                                                    |
|----------------------|----------------------------------------------------------------------------------------------------|
| Backup<br>connection | This sets how the UMTS connection is used primarily.                                                                                                    |
| APN                  | Access Point Name, this is the name used to identify<br>a general packet radio service (GPRS) bearer service<br>in the GSM mobile network. The APN defines the<br>type of service that is provided in the packet data<br>connection. This information should be provided by<br>your ISP. |
| Phone Number         | This is the number to dial to connect to your ISP.<br>This information should be provided by your ISP.                                                                                                    |

| Parameter              | Description                                                                                                    |
|------------------------|----------------------------------------------------------------------------------------------------|
| Idle Time<br>(Minutes) | This is the time period in which there is no Internet<br>connection activity before the mobile connection goes<br>to automatic termination. |
| User Name/<br>Password | Enter user name and password.                                                                                                    |
| Confirm<br>Password    | Enter your password again.                                                                                                    |

The service information is displayed in the **Network Operator** section on the screen. Click **Rescan/Refresh** to update the information.

| 6 http://192.168.2.1/index3.stm -          | Windows Int     | ernet Explorer             |                                           |                  | - 2 -           |
|--------------------------------------------|-----------------|----------------------------|-------------------------------------------|------------------|-----------------|
| Solution = 2 http://192.168.2.1/index3.stm |                 |                            |                                           | 🕶 😽 🗙 🚼 Google   | + م             |
| File Edit View Favorites                   | Tools Help      |                            |                                           |                  |                 |
| × Google                                   |                 | 💽 🔧 Search 🔹 🛷 🖉 📲 📲       | 🕸 • 🔲 Sidewiki • 🏾 🖑 Check • 🧏 AutoFill • | • 🤌              | 🔩 🔹 🧼 Sign In 🔹 |
| 🚖 Favorites 🏾 🏉 http://192.16              | 58.2.1/index3.: | stm                        |                                           |                  |                 |
|                                            |                 |                            |                                           |                  |                 |
|                                            |                 |                            |                                           |                  |                 |
| START                                      | DAT             | TA EXTRAS                  |                                           |                  | LOGOUT          |
| HSPA Modem                                 |                 |                            |                                           | Apply Cancel ?   |                 |
| Password Settings                          |                 |                            |                                           |                  |                 |
| Time Settings                              |                 |                            |                                           |                  |                 |
| Remote Management                          |                 |                            |                                           |                  |                 |
| Diagnostic Utility                         | Networ          | k Operator                 |                                           |                  |                 |
| Reboot                                     | Select          | Network Operator           | Status                                    | Service          |                 |
| UPnP                                       | ۲               | Automatic (UMTS preferred) | -                                         | -                |                 |
|                                            | $\odot$         | Chunghwa Telecom(46692)    | current                                   | UMTS             |                 |
|                                            | $\odot$         | Chunghwa Telecom(46692)    | available                                 | GSM              |                 |
|                                            |                 | Far EasTone(46601)         | forbidden                                 | UMTS             |                 |
|                                            | 0               | TW Mobile(46697)           | available                                 | GSM              |                 |
|                                            |                 | Far EasTone(46601)         | forbidden                                 | GSM              |                 |
|                                            | $\odot$         | TW Mobile(46697)           | available                                 | UMTS             |                 |
|                                            | 0               | VIBO(46689)                | available                                 | UMTS             | -               |
|                                            | → Resc          | an                         |                                           |                  |                 |
|                                            |                 |                            |                                           |                  |                 |
|                                            |                 |                            |                                           |                  |                 |
|                                            |                 |                            | → Refresh                                 | → Apply → Cancel |                 |
| Einneren Version 20.03.30212               |                 |                            |                                           |                  |                 |
|                                            |                 |                            |                                           |                  | -               |

Select your telecommunications service and click  $\ensuremath{\mathbf{Apply}}$  for the HSPA connection.

# **Password Settings**

| 6 http://192.168.2.1/index3.stm -  | Windows Internet Explorer                                                                                                    |                                                           | - \$ <del>*</del> |  |  |  |
|------------------------------------|----------------------------------------------------------------------------------------------------|-----------------------------------------------------------|-------------------|--|--|--|
| 🕒 🕞 🗢 🙋 http://192.168.2.          | ۍ م                                                                                                    |                                                           |                   |  |  |  |
| File Edit View Favorites T         | ools Help                                                                                                    |                                                           |                   |  |  |  |
| × Google 192.168.2.1               | 💽 🚼 Search 🔹 🛷 🔹 🛖 🔹                                                                                                    | 🔊 • 🔲 Sidewiki • 🛛 🍄 Check • 📔 AutoFill • 🌛 💽 192.168.2.1 | 🔌 🔹 🧼 Sign In 🔹   |  |  |  |
| 👷 Favorites 🛛 😪 🔹 🏉 http://        | /192.168.2.1/inde 🗙 🌈 Internet Explorer cannot di                                                                                                    |                                                           |                   |  |  |  |
|                                    |                                                                                                    |                                                           |                   |  |  |  |
|                                    |                                                                                                    |                                                           |                   |  |  |  |
| START                              | DATA EXTRAS                                                                                                    |                                                           | LOGOUT            |  |  |  |
| HSPA Modem                         | Login Settings                                                                                                    |                                                           |                   |  |  |  |
| Password Settings<br>Time Settings | Set a username/password to restrict management access to the router. If you want to manage the router from a remote location (outside of the local network),<br>you must also specify the IP address of the remote PC. You can do this in the Remote Management menu. |                                                           |                   |  |  |  |
| Remote Management                  | Login Account (Leave this table empty if you don't                                                                                                    | t wish to change anything)                                |                   |  |  |  |
| Diagnostic Utility                 | Current Username                                                                                                    |                                                           |                   |  |  |  |
| Reboot                             | New Usemame                                                                                                    |                                                           |                   |  |  |  |
| UPnP                               | Current Password                                                                                                    |                                                           |                   |  |  |  |
|                                    | New Password                                                                                                    |                                                           |                   |  |  |  |
|                                    | Re-Enter Password for Verification                                                                                                    |                                                           |                   |  |  |  |
|                                    | Login Parameter                                                                                                    |                                                           |                   |  |  |  |
|                                    | Idle Time Out                                                                                                    | 10 Min (Idle Time =0 : NO Time Out) (10)                  |                   |  |  |  |
|                                    |                                                                                                    |                                                           |                   |  |  |  |
|                                    |                                                                                                    | • Apply • Cancer                                          |                   |  |  |  |
|                                    |                                                                                                    |                                                           |                   |  |  |  |
|                                    |                                                                                                    |                                                           |                   |  |  |  |
|                                    |                                                                                                    |                                                           |                   |  |  |  |
|                                    |                                                                                                    |                                                           |                   |  |  |  |
| Firmware Version:20.03.302t2       |                                                                                                    |                                                           |                   |  |  |  |

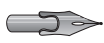

>> Note: If you lost the password, or you cannot gain access to the user interface, press the reset button on the rear panel, holding it down for at least 10 seconds to restore the factory defaults. The default user name is **root**, and password is 123456.

Use this screen to change the password for accessing the management interface. Passwords can contain from 3~12 alphanumeric characters and are case sensitive.

Enter a maximum Idle Time Out (in minutes) to define a maximum period of time for which the login session is maintained during inactivity. If the connection is inactive for longer than the maximum idle time, it will perform system logout, and you have to log in again to access the management interface. (Default: 10 minutes)

# **Time Settings**

| 6 http://192.168.2.1/index3.stm | <ul> <li>Windows Internet Explore</li> </ul>                                                                                     | r                            |                                              |                                       |                 |  |
|---------------------------------|----------------------------------------------------------------------------------------------------|------------------------------|----------------------------------------------|---------------------------------------|-----------------|--|
| 🔾 🗢 🖉 http://192.168.           | 2.1/index3.stm                                                                                                    |                              |                                              | 🗝 🔩 🗙 🚼 Google                        | . م             |  |
| File Edit View Favorites        | Tools Help                                                                                                    |                              |                                              |                                       |                 |  |
| × Google 192.168.2.1            | -                                                                                                    | 🛾 🚼 Search 🔹 🖗 🍏 🔹 🛖         | 🔹 📓 • 🔲 Sidewiki •  🍄 Check • 🧏 A            | utoFill 🔹 🌽 🔩 192.168.2.1             | 🔩 🔹 🧼 Sign In 🔹 |  |
| 👷 Favorites 🛛 😸 🔹 🏉 http        | ://192.168.2.1/inde × 👔                                                                                                    | 🧉 Internet Explorer cannot o | i                                            |                                       |                 |  |
|                                 |                                                                                                    |                              |                                              |                                       |                 |  |
|                                 |                                                                                                    |                              |                                              |                                       |                 |  |
| START                           | DATA                                                                                                    | EXTRAS                       |                                              |                                       | LOGOUT          |  |
| HSPA Modem                      | Time Settings                                                                                                    |                              |                                              |                                       |                 |  |
| Password Settings               | Set Time Zone:                                                                                                    |                              |                                              |                                       |                 |  |
| Time Settings                   | Lico this setting to in                                                                                                    | sure the time based client   | filtering feature and sustem leg optrios are | baced on the correct localized time   |                 |  |
| Remote Management               | Use this setting to m                                                                                                    | sure the time-based client   | intening reactive and system log entries are | based on the conect localized time.   |                 |  |
| Firmware Upgrade                | (GMT+01:00)Amsterd                                                                                                    | am, Berlin, Bern, Rome, St   | ockholm, Vienna 👻 ((GMT+01:00)Amsterdam. B   | erlin, Bern, Rome, Stockholm, Vienna) |                 |  |
| Diagnostic Utility              |                                                                                                    |                              |                                              |                                       |                 |  |
| Reboot                          | Configure Time Serve                                                                                                    | Configure Time Server (NTP): |                                              |                                       |                 |  |
| UPnP                            | You can automatically maintain the system time on your ADSL router by synchronizing with a public time server over the Internet. |                              |                                              |                                       |                 |  |
|                                 |                                                                                                    |                              |                                              |                                       |                 |  |
|                                 | Enable Automation                                                                                                    | : Time Server Maintenanc     | e ([V])                                      |                                       |                 |  |
|                                 |                                                                                                    |                              |                                              |                                       |                 |  |
|                                 |                                                                                                    |                              |                                              |                                       |                 |  |
|                                 |                                                                                                    |                              |                                              |                                       |                 |  |
|                                 |                                                                                                    |                              |                                              | Annlu ACancel 2                       |                 |  |
|                                 |                                                                                                    |                              |                                              | Abbit Acaucal :                       |                 |  |
|                                 |                                                                                                    |                              |                                              |                                       |                 |  |
|                                 |                                                                                                    |                              |                                              |                                       |                 |  |
|                                 |                                                                                                    |                              |                                              |                                       |                 |  |
|                                 |                                                                                                    |                              |                                              |                                       |                 |  |
|                                 |                                                                                                    |                              |                                              |                                       |                 |  |
| Firmware Version:20.03.302t2    |                                                                                                    |                              |                                              |                                       |                 |  |

Select your local time zone from the drop down list. This information is used for log entries and client filtering.

For accurate timing of log entries and system events, you need to set the time zone. Select your time zone from the drop down list.

If you want to automatically synchronize the Broadband Router with a public time server, check the **Enable Automatic Time Server Maintenance** box.

Click Apply.

### **Remote Management**

By default, management access is only available to users on your local area network. However, you can also manage the Broadband Router from a remote host by entering the IP address of a remote computer on this screen.

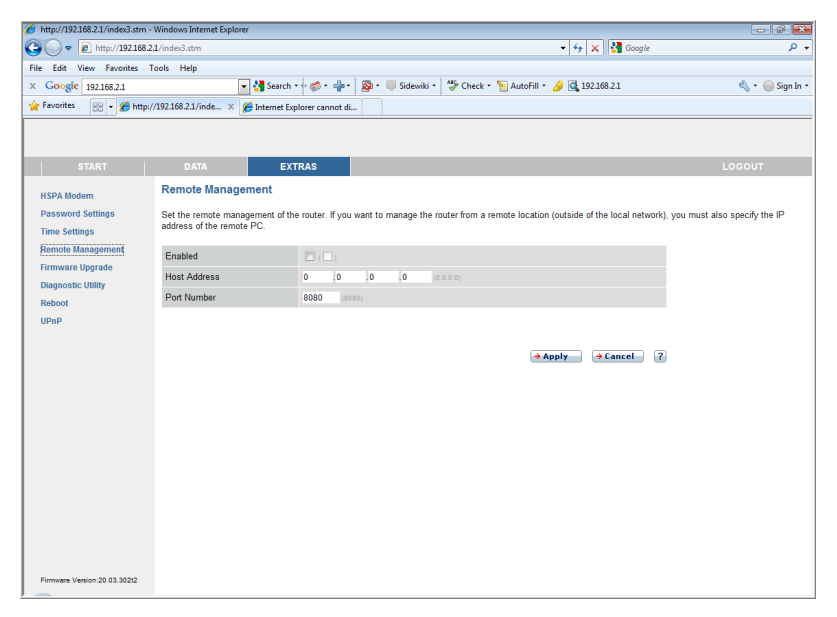

Note: If you check Enabled and specify an IP address of 0.0.0.0, any remote host can manage the Broadband Router. Check the **Enabled** box, and enter the IP address of the **Host Address** and **Port Number**, then click **Apply**.

For remote management via WAN IP address you need to connect using port 8080. Simply enter WAN IP address followed by: 8080, for example, 211.20.16.1:8080.

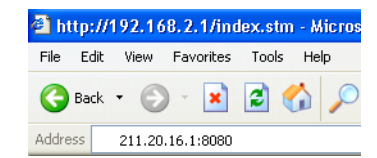

# Firmware Upgrade

| 6 http://192.168.2.1/index3.stm - | Windows Internet Explorer                                                                                                    |                                                                                              | - 6 💌           |  |  |
|-----------------------------------|----------------------------------------------------------------------------------------------------|----------------------------------------------------------------------------------------------|-----------------|--|--|
| 🕒 🗢 🔻 🙋 http://192.168.2.         | 1/index3.stm                                                                                                    | 🗸 😽 🗙 Google                                                                                 | + ۹             |  |  |
| File Edit View Favorites T        | ools Help                                                                                                    |                                                                                              |                 |  |  |
| × Google 192.168.2.1              | 💌 🚼 Search 🔹 🛷 🐲 📲 🔹 🧕                                                                                                    | 🕽 = 🔲 Sidewiki = 🛛 🖑 Check = 🧏 AutoFill = 🌽 🗔 192.168.2.1                                    | 🔩 🔹 🥥 Sign In 🔹 |  |  |
| 👷 Favorites 🛛 😸 🔹 🏀 http://       | /192.168.2.1/inde × 🎉 Internet Explorer cannot di                                                                                                    |                                                                                              |                 |  |  |
|                                   |                                                                                                    |                                                                                              |                 |  |  |
|                                   |                                                                                                    |                                                                                              |                 |  |  |
| START                             | DATA EXTRAS                                                                                                    | LO                                                                                           | GOUT            |  |  |
| USDA Markan                       | Firmware Upgrade                                                                                                    |                                                                                              | *               |  |  |
| HSPA Modem                        |                                                                                                    |                                                                                              |                 |  |  |
| Password Settings                 | This tool allows you to upgrade the router firmware u                                                                                                    | sing a file provided by us. You can download the latest firmware from http://www.arcadyan.co | <u>ш</u>        |  |  |
| Time Setungs                      | Enter the path and name, or browse to the location,                                                                                                    | of the upgrade file then click the APPLY button. You will be prompted to confirm the upgrade | to complete     |  |  |
| Remote Management                 | the process.                                                                                                    |                                                                                              |                 |  |  |
| Ciananatia Utility                | Firmware File                                                                                                    | Browse                                                                                       |                 |  |  |
| Diagnosuc ounty                   |                                                                                                    |                                                                                              |                 |  |  |
| Hebool                            |                                                                                                    | → Apply → Cancel ?                                                                           |                 |  |  |
| OPHP                              |                                                                                                    |                                                                                              |                 |  |  |
|                                   | Backup Configuration of Arcadyan-IAD                                                                                                    |                                                                                              |                 |  |  |
|                                   | Selecting "Backup" allows you to create and care a                                                                                                    | backup conv of this Arcadvan IAD's configuration on your local bard drive                    |                 |  |  |
|                                   | Selecting Dackup allows you to create and save a                                                                                                    | backup copy of this Arcadyan-Ab a complication on your local hard only.                      |                 |  |  |
|                                   |                                                                                                    | → Backup ?                                                                                   |                 |  |  |
|                                   |                                                                                                    |                                                                                              |                 |  |  |
|                                   | Restore Configuration of Arcadvan-JAD                                                                                                    |                                                                                              |                 |  |  |
|                                   | Restore Conniguration of ArCadyan-IAD<br>Choose the path and name of the backup file, then click the "Apply" button. You will be prompted to confirm the backup restoration. |                                                                                              |                 |  |  |
|                                   |                                                                                                    |                                                                                              |                 |  |  |
|                                   | Restore from saved Configuration file                                                                                                    | Browse                                                                                       |                 |  |  |
|                                   | Notoro nom sarea comgaration me                                                                                                    |                                                                                              |                 |  |  |
|                                   |                                                                                                    | → Apply → Cancel ?                                                                           |                 |  |  |
|                                   |                                                                                                    |                                                                                              |                 |  |  |
| Einmutate Vertice: 20.03.30212    | Restore to Factory Defaults                                                                                                    |                                                                                              |                 |  |  |
|                                   |                                                                                                    |                                                                                              | -               |  |  |

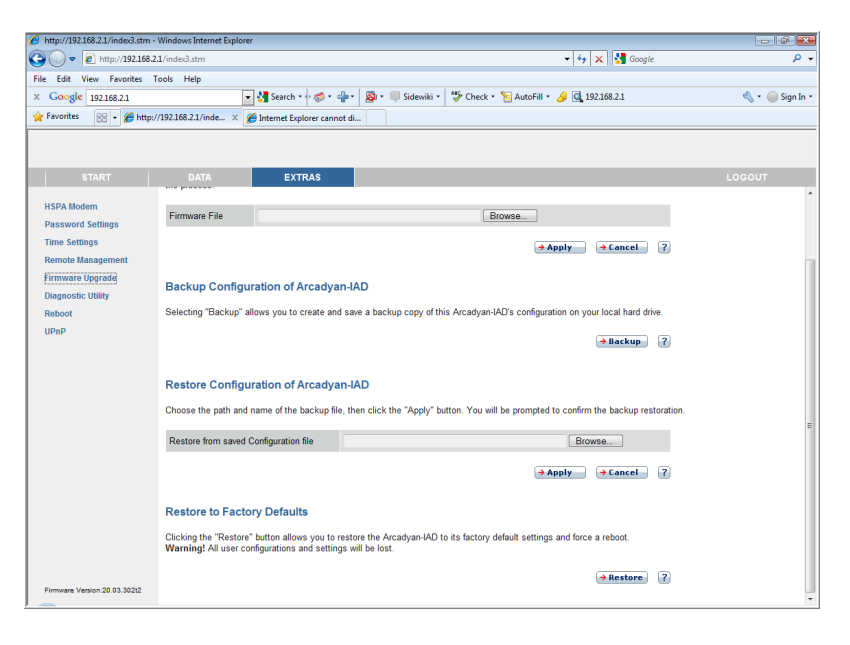
• Firmware Upgrade: this allows you to upgrade to the latest firmware.

To update the firmware:

- 1. Download the upgrade file from company web site, and save it to your hard drive.
- 2. Then click **Browse...** to look for the downloaded file. Click **Apply** to begin the upgrade.
- HSPA Modem Firmware Upgrade:

To update the HSPA firmware:

- 1. Remove the SIM card from the jack slot.
- **2.** Download the upgrade file from company web site, and save it to your hard drive.
- **3.** Then click **Browse...** to look for the downloaded file. Click **Apply** to begin the upgrade.
- Check the **Status** screen **Information** section to confirm that the upgrade process was successful.
- Backup Configuration of Broadband Router: this allows you to save the system configuration to a file. To backup the configuration file, just click the **Backup** button on the screen.
- Restore Configuration of Broadband Router: this function is used to restore the previously saved backup configuration file. To restore the configuration file: click **Browse...** to locate the previously saved file.
- Restore to Factory Defaults: this resets the Broadband Router back to the original default settings. Click the **Restore** button to restore the default factory settings. Note that all of the user configurations and settings will be lost.

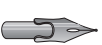

>> Note: Be sure to remove the mobile SIM card from the slot before click on the Restore button.

## **Diagnostic Utility**

This tool allows you to test network connection status. You can specify a domain name or a valid IP address of the remote host for ping test.

| 6 http://192.168.2.1/index3.stm - 1 | Windows Internet Explorer        |                                                                                                    |                                |               |                               |
|-------------------------------------|----------------------------------|----------------------------------------------------------------------------------------------------|--------------------------------|---------------|-------------------------------|
| 🔾 🗢 🖉 http://192.168.2.             | 1/index3.stm                     |                                                                                                    | - + × 猪                        | Google        | . م                           |
| File Edit View Favorites To         | ools Help                        |                                                                                                    |                                |               |                               |
| × Google                            | •                                | 🛃 Search • 🕂 🛷 • 👘 • 🔯 • 🔲 Sidewiki • 🛛 🍄 Check • 🧏 AutoFill •                                                                                                    | · 🤌                            |               | 🔌 🔹 🥚 Sign In 🤊               |
| 👷 Favorites 🏾 🌈 http://192.168      | 3.2.1/index3.stm                 |                                                                                                    |                                |               |                               |
|                                     |                                  |                                                                                                    |                                |               |                               |
| START                               | DATA                             | EVTRAC                                                                                                    |                                |               | LOCOUT                        |
| START                               | DAIA                             | EATRAS                                                                                                    |                                |               | 200001                        |
| HSPA Modem                          | Diagnostic Utility               |                                                                                                    |                                |               |                               |
| Password Settings                   | This tool allows you to<br>test. | capture and/or test your network's connection status. You can specify a d                                                                                                    | lomain name or a val           | lid IP addres | s of the remote host for ping |
| Remote Management                   | WAN Desket Centure               |                                                                                                    |                                |               |                               |
| Firmware Upgrade                    | White Packet Capture             |                                                                                                    |                                |               |                               |
| Diagnostic Utility                  | Target Interface                 | UMTS-Stick                                                                                                    |                                |               |                               |
| Reboot                              | Ping Test                        |                                                                                                    |                                |               |                               |
| UPnP                                | i nig root                       |                                                                                                    |                                |               |                               |
|                                     | Destination Address              | → Execute                                                                                                    |                                |               |                               |
|                                     | Execution Result                 |                                                                                                    | Destination<br>IP Address 192. | 168.2.100     |                               |
|                                     | Test Result                      | Reply from 192.168.2 100; bytes=32 time=11ms<br>Reply from 192.168.2 100; bytes=32 time=10ms<br>Reply from 192.168.2 100; bytes=32 time=10ms<br>Reply from 192.168.2 100; bytes=32 time=10ms<br>Ping statistics for 192.168.2 100; bytes=32 time=10ms<br>Approximate round trip times in milli-seconds:<br>Mamimum = 10ms, Maximum = 11ms, Newlige = 10ms |                                |               |                               |
|                                     |                                  |                                                                                                    |                                | ?             |                               |
| Firmware Version:20.03.302t2        |                                  |                                                                                                    |                                |               |                               |

• WAN Packet Capture: select the interface, start/stop capturing, then download the file.

| http://192.168.2.1/index3.stm - | Windows Internet Explore | r                              |                                                                                               |                                            | - 2 -                |  |  |  |  |
|---------------------------------|--------------------------|--------------------------------|-----------------------------------------------------------------------------------------------|--------------------------------------------|----------------------|--|--|--|--|
| G V • E http://192.168.2        | ▼ 🌴 🗙 🚰 Google           | <del>،</del> م                 |                                                                                               |                                            |                      |  |  |  |  |
| File Edit View Favorites 1      | fools Help               |                                |                                                                                               |                                            |                      |  |  |  |  |
| x Google                        |                          | Search • 🕈 🍏                   | 🕽 • 👘 • 🔯 • 🔍 Sidewiki • 🍼 Check • 🍗 AutoFil                                                  | d • 🌽                                      | 🖏 🔹 🥌 Sign In 🔹      |  |  |  |  |
| 👷 Favorites 🏾 🌈 http://192.16   | 8.2.1/index3.stm         |                                |                                                                                               |                                            |                      |  |  |  |  |
|                                 |                          |                                |                                                                                               |                                            |                      |  |  |  |  |
|                                 |                          |                                |                                                                                               |                                            |                      |  |  |  |  |
| START                           | DATA                     | EXTRAS                         |                                                                                               |                                            | LOGOUT               |  |  |  |  |
| HSPA Modem                      | Diagnostic Utility       | /                              |                                                                                               |                                            |                      |  |  |  |  |
| Password Settings               | This tool allows you to  | o capture and/or te            | est your network's connection status. You can specify a                                       | a domain name or a valid IP address of the | remote host for ping |  |  |  |  |
| Time Settings                   | test.                    |                                |                                                                                               |                                            |                      |  |  |  |  |
| Remote Management               | WAN Packet Capture       |                                |                                                                                               |                                            |                      |  |  |  |  |
| Firmware Upgrade                | Target Interface         | UMTS-Stick                     | → Start → Stop →                                                                              |                                            |                      |  |  |  |  |
| Reboot                          | -                        | File Drawload                  |                                                                                               |                                            |                      |  |  |  |  |
| UPnP                            | Ping Test                |                                | Designed to see the state of the o                                                            |                                            |                      |  |  |  |  |
|                                 | Destination Address      |                                | bo you want to open or save this me :                                                         |                                            |                      |  |  |  |  |
|                                 |                          |                                | Name: pktDump.cap<br>Type: HTML Document                                                      | tion                                       |                      |  |  |  |  |
|                                 | Execution Result         |                                | From: 192.168.2.1                                                                             | ess 192.168.2.100                          |                      |  |  |  |  |
|                                 |                          | Reply from 19<br>Reply from 19 | Open Save C                                                                                   | Cancel                                     |                      |  |  |  |  |
|                                 | Test Result              | Reply from 19                  |                                                                                               |                                            |                      |  |  |  |  |
|                                 |                          | Ping statistics                | While files from the Internet can be useful, some files can                                   | octentially                                |                      |  |  |  |  |
|                                 |                          | Packets: Sen<br>Approximate r  | ham your computer. If you do not trust the source, do not<br>save this file. What's the risk? | open or                                    |                      |  |  |  |  |
|                                 |                          | Minimum = 10                   |                                                                                               |                                            |                      |  |  |  |  |
|                                 |                          |                                |                                                                                               |                                            |                      |  |  |  |  |
|                                 |                          |                                |                                                                                               | _                                          |                      |  |  |  |  |
|                                 |                          |                                |                                                                                               | ?                                          |                      |  |  |  |  |
|                                 |                          |                                |                                                                                               |                                            |                      |  |  |  |  |
| Firmware Version:20.03.302t2    |                          |                                |                                                                                               |                                            |                      |  |  |  |  |
|                                 |                          |                                |                                                                                               |                                            |                      |  |  |  |  |

• Ping Test: enter the destination address, then click the execute button. The result will be displayed on the Execution Result field.

## Reboot

Click **Reboot Router** to reboot the Router, if the device becomes unresponsive. The reboot will be completed when the power LED stops blinking.

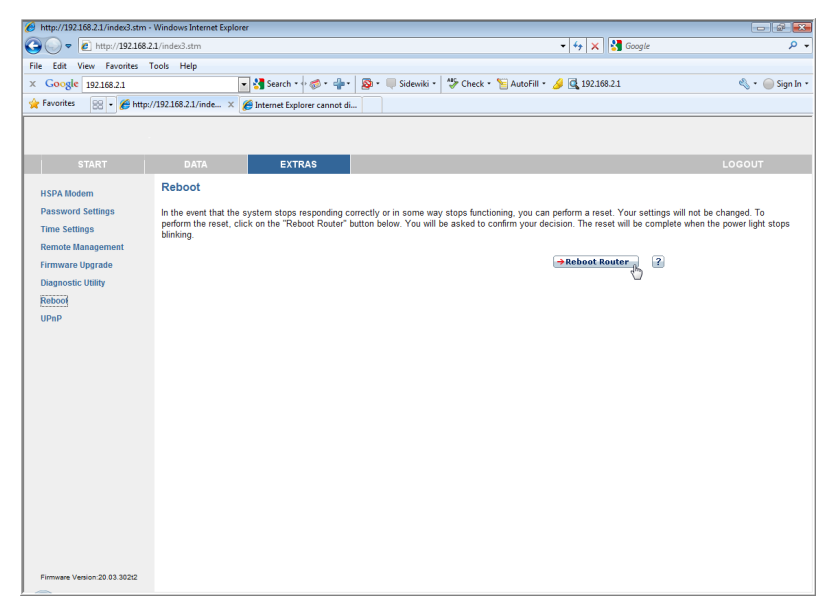

## UPnP

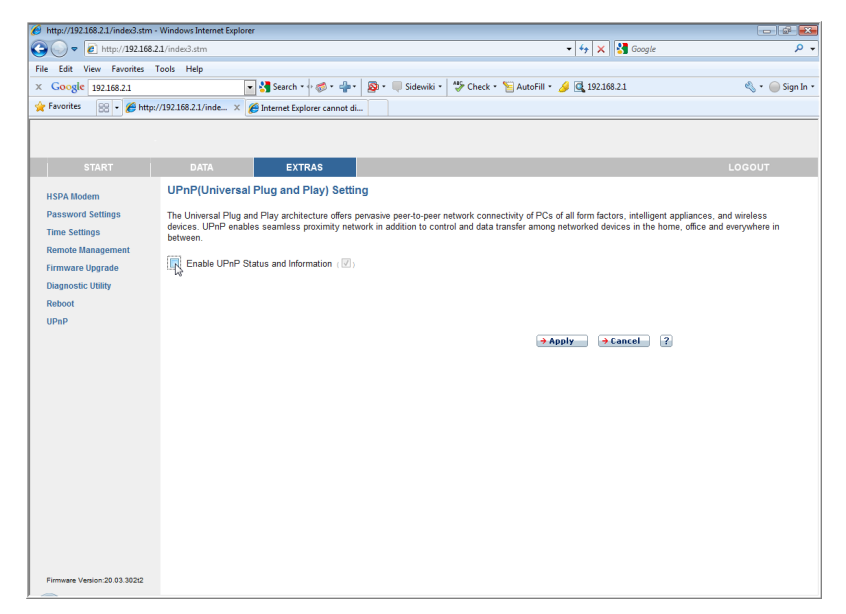

The Universal Plug and Play architecture offers pervasive peer-to-peer network connectivity of PCs of all form factors, intelligent appliances, and wireless devices.

UPnP enables seamless proximity network in addition to control and data transfer among networked devices in the office, home and everywhere within your network.

# **Product Specifications**

#### **IEEE Standards**

IEEE 802.3 10 BASE-T Ethernet IEEE 802.3u 100 BASE-TX Fast Ethernet IEEE 802.3, 802.3u, 802.11g, 802.1D

#### Mobile Standards

GSM 850, 900, 1800,1900 WCDMA 850, 900,1900, 2100 AWS Band HSDPA 7.2: Category 7 HSUPA 5.76 : Category 6

#### LAN Interface

4 RJ-45 10 BASE-T/100 BASE-TX ports: Auto-negotiates the connection speed to 10 Mbps Ethernet or 100 Mbps Fast Ethernet, and the transmission mode to half-duplex or full-duplex

#### WAN Interface

One RJ-11 FXS port

#### ADSL Features

Supports DMT line modulation

Supports Annex A Full-Rate ADSL: up to 8 Mbps downstream, up to 1 Mbps upstream (G.992.1 &T1.413, Issue 2) and ADSL2 (G.992.3) and ADSl2+ (G.992.5) Supports G.Lite ADSL: up to 1.5 Mbps downstream, up to 512 Kbps upstream

Dying GASP support

#### ATM Features

RFC1483 Encapsulation (IP, Bridging and encapsulated routing) PPP over ATM (LLC &VC multiplexing) (RFC2364) Classical IP (RFC1577) Traffic shaping (UBR, CBR) OAM F4/F5 support PPP over Ethernet Client

#### **Indicator Panel**

Voice mail, Mobile, WLAN, Internet, Phone, LAN 1~4 (on the rear panel)

#### Dimensions

188 x 185 x 33 mm (7.40 x 7.28 x 1.30 in)

#### Weight

0.285 kg (0.764 lbs)

#### **Input Power**

 $9 \mathrm{V} 1 \mathrm{A}$ 

#### **Power Consumption**

8 Watts maximum

#### **Advanced Features**

Dynamic IP Address Configuration – DHCP, DNS Firewall – Client privileges, hacker prevention and logging, Stateful Packet Inspection Virtual Private Network – PPTP, L2TP, IPSec pass-through, VPN pass-through

## **Internet Standards**

RFC 826 ARP, RFC 791 IP, RFC 792 ICMP, RFC 768 UDP, RFC 793 TCP, RFC 783 TFTP, RFC 1661 PPP, RFC 1866 HTML, RFC 2068 HTTP

#### **Radio Features**

Wireless RF module Frequency Band

- 802.11n Radio: 2.4GHz
- 802.11g Radio: 2.4GHz
- 802.11b Radio: 2.4GHz
- USA FCC: 2412~2462MHz (Ch1~Ch11)
- Canada IC: 2412~2462MHz (Ch1~Ch11)
- Europe ETSI: 2412~2472MHz (Ch1~Ch13)
- Japan STD-T66/STD-33: 2412~2484MHz (Ch1~Ch14)

#### Modulation Type

OFDM, CCK

#### **Operating Channels IEEE 802.11n Compliant:**

11 channels (US, Canada, Europe, Japan)

#### **Operating Channels IEEE 802.11g Compliant:**

11 channels (US, Canada) 13 channels (Europe, Japan)

#### **Operating Channels IEEE 802.11b Compliant:**

11 channels (US, Canada)13 channels (Europe)14 channels (Japan)

#### **Standards Compliance**

Safety: LVD

#### Environmental

CE Mark

#### Temperature

Operating 0 to 40 °C (32 to 104 °F) Storage -40 to 70 °C (-40 to 158 °F)

## Humidity

5% to 95% (non-condensing)

## Vibration

IEC 68-2-36, IEC 68-2-6

#### Shock

IEC 68-2-29

## Drop

IEC 68-2-32

# Compliance

## Federal Communication Commission Interference Statement

This equipment has been tested and found to comply with the limits for a Class B digital device, pursuant to Part 15 of the FCC Rules. These limits are designed to provide reasonable protection against harmful interference in a residential installation. This equipment generates, uses and can radiate radio frequency energy and, if not installed and used in accordance with the instructions, may cause harmful interference to radio communications. However, there is no guarantee that interference will not occur in a particular installation. If this equipment does cause harmful interference to radio or television reception, which can be determined by turning the equipment off and on, the user is encouraged to try to correct the interference by one of the following measures:

- Reorient or relocate the receiving antenna.
- Increase the separation between the equipment and receiver.
- Connect the equipment into an outlet on a circuit different from that to which the receiver is connected.
- Consult the dealer or an experienced radio/TV technician for help.

This device complies with Part 15 of the FCC Rules. Operation is subject to the following two conditions: (1) This device may not cause harmful interference, and (2) this device must accept any interference received, including interference that may cause undesired operation.

**FCC Caution:** Any changes or modifications not expressly approved by the party responsible for compliance could void the user's authority to operate this equipment.

#### **IMPORTANT NOTE:**

FCC Radiation Exposure Statement:

This equipment complies with FCC radiation exposure limits set forth for an uncontrolled environment. This equipment should be installed and operated with minimum distance 20 cm between the radiator & your body. This transmitter must not be co-located or operating in conjunction with any other antenna or transmitter. For product available in the USA market, only channel 1~11 can be operated. Selection of other channels is not possible.

## **Technical Support Information**

## Taiwan Headquarter Address: 4F, No.9 Park Avenue II, Science Park, Hsinchu, Taiwan TEL: +886 3 5787000 FAX: +886 3 5637326 Sales : sales\_hq@arcadyan.com Press contact : press\_hq@arcadyan.com Employment : hr\_hq@arcadyan.com EU Sales Office Address: Hauptstrasse 30, 65760 Eschborn, Germany TEL: +49 (0)6196 - 7693133 FAX: +49 (0)6196 - 8871870 Sales: sales\_eu@arcadyan.com

US Sales Office

Address: Suite 110, 2160 Lundy Ave., San Jose, CA 95131

TEL: +1 408 548 9950

FAX: +1 408 747 1091

Sales: sales\_us@arcadyan.com